| 振込業務 | <b>久</b> 力 |
|------|------------|
|------|------------|

振込に関する各業務を行う。

| No | 取引名 | 概要                                    |
|----|-----|---------------------------------------|
| 1  | 振込  | 顧客が指定する口座より、資金移動取引(即時振込・予約振込)<br>を行う。 |

- 1.振込 資金移動取引(即時振込·予約振込)を行う。
- 《 WEBバンキングに登録されている振込先口座から振込を行う場合 》
- (1)処理フロー

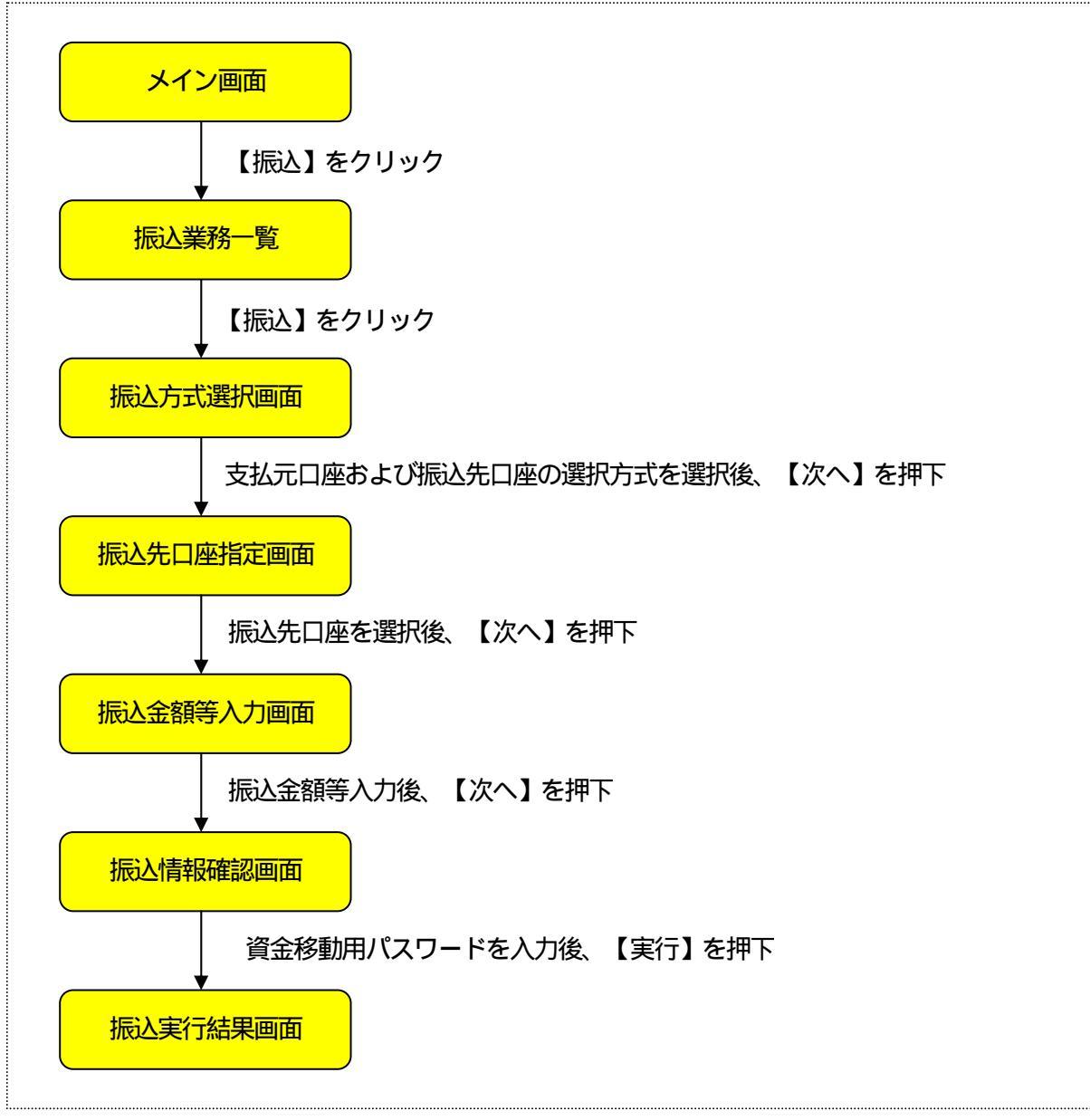

## (2)振込方式選択

振込処理を行う支払元口座の選択および振込先口座の選択方式を指定する。

| < | 振议 | \方 | 式 | 選 | Rī | 可正 | <u> </u> |
|---|----|----|---|---|----|----|----------|
|---|----|----|---|---|----|----|----------|

| <ul> <li>         残高照会         <ul> <li></li></ul></li></ul>                                                                                                    | <ul> <li>入出金<br/>月細照会</li> <li>近 振込結果照会</li> <li>振込金籠等入力 ▶ 振込情報確認</li> <li>□座の選択方式を選んで</li> </ul> | <ul> <li>定期</li> <li>振込予約照会</li> <li>振込実行結果 &gt; 振込</li> <li>、「次へ」ボタンを</li> </ul> | <ul> <li>諸届け</li> <li>振込予約取消</li> <li>先口座登録結果</li> <li>井甲してください。</li> </ul> | <ul> <li>         この 契約情報         変</li></ul>                                                                                                    | ■ 取引履歴<br>照 照 会        |
|----------------------------------------------------------------------------------------------------|---------------------------------------------------------------------------------------------------|-----------------------------------------------------------------------------------|-----------------------------------------------------------------------------|----------------------------------------------------------------------------------------------------|------------------------|
| 振<br>ひたい<br>変払元の<br>座送、<br>振込先の<br>度選択 ・<br>振込先の<br>度選択 ・<br>の<br>の<br>の<br>の<br>の<br>の<br>の<br>の<br>の<br>の<br>の<br>の<br>の                                                                                                    | <ul> <li>込 振込結果照会</li> <li>振込金額等入力 ▶ 振込情報確認</li> <li>□座の 選択方式を選んで</li> </ul>                      | 振込予約照会<br>・ 振込実行結果 ・ 振込<br>、「次へ」ボタンを                                              | 振込予約取消<br>先口座登録結果<br>井甲してください。                                              | 振込先メンテナンス                                                                                                    | ジのご利用ガイド)              |
| ひまたのので、「「「「「」」」では、「「」」の「「」」では、「」」ので、「」」のでは、「」」ので、「」、「」、「」、「」、「」、「」、「」、「」、「」、「」、「」、「」、「」、                                                                                                    | 振込金額等入力 ▶ 振込情報確認<br>□座の 選択方式を選んで                                                                  | ▶ 振込実行結果 ▶ 振込<br>、「次へ」ボタンを                                                        | 先口座登録結果<br>・押してください。                                                        | (@েতেপ্লেল্ড                                                                                                    | ジのご利用ガイド)              |
| 25式選択 ト 振込先口座選択 ト<br>支払元口座と、振込先1                                                                                                    | 振込金額等入力 ▶ 振込情報確認<br>□座の選択方式を選んで                                                                   | ▶ 振込実行結果 ▶ 振込<br>、「次へ」ボタンを                                                        | 先口座登録結果<br>:押してください。                                                        |                                                                                                    |                        |
| 支払元ロ座と、振込先日                                                                                                    | □座の選択方式を選んで                                                                                       | 、「次へ」ボタンを                                                                         | 押してください。                                                                    |                                                                                                    |                        |
| 支払元口座と、振込先に                                                                                                    | コ座の 選択方式を選んで                                                                                      | 、「次へ」ボタンを                                                                         | 押してください。                                                                    |                                                                                                    |                        |
| and such as the second such as a second such as the second such as the |                                                                                                   |                                                                                   |                                                                             | and the second second s | Land and Londonia      |
| 支払元ロ座の選択                                                                                                    |                                                                                                   |                                                                                   |                                                                             |                                                                                                    | 全件数:2件                 |
| お取引店                                                                                                    | 科目                                                                                                |                                                                                   | WYCHING CICHCLADODD                                                         | □座番号                                                                                                    | 9 MARINE SEMIRECHEDODI |
| ・セノター                                                                                                    | 普通                                                                                                | 0052914                                                                           |                                                                             |                                                                                                    |                        |
| ・センター                                                                                                    | 当座。自己的公司                                                                                          | 0007918                                                                           |                                                                             |                                                                                                    |                        |
| お振込先口座を以下よ                                                                                                    | り選択してください。                                                                                        |                                                                                   |                                                                             |                                                                                                    |                        |
| 振込先口座の選択                                                                                                    | 方式                                                                                                |                                                                                   |                                                                             |                                                                                                    | - A COLLEGAR           |
| <ul> <li>● 登録□座</li> </ul>                                                                                                    | インターネットバンキングで                                                                                     | で登録した振込先から                                                                        | 滅択します。                                                                      |                                                                                                    |                        |
| ●登録□座以外(当金庫)                                                                                                    | 登録した振込先以外を指う                                                                                      | 定します。                                                                             |                                                                             |                                                                                                    |                        |
| ● 登録□座以外(他金融機関                                                                                                    | ) 登録した振込先以外を指う                                                                                    | 定します。                                                                             |                                                                             |                                                                                                    |                        |
|                                                                                                    |                                                                                                   |                                                                                   |                                                                             |                                                                                                    | 次人                     |
|                                                                                                    |                                                                                                   |                                                                                   |                                                                             |                                                                                                    |                        |
| 不明からがございましたら、+                                                                                                    | 、内に研修信田全庫小や安祥                                                                                     | わ"内二(南託希早の)                                                                       | )_1111_1111\±-∞±                                                            | 門いへわせください                                                                                                    |                        |
| 合せ先任意内容がここに表示                                                                                                    | されます。                                                                                             |                                                                                   | z min minak C0.                                                             |                                                                                                    |                        |
| No. of Street                                                                                                    |                                                                                                   | 本Webサイト                                                                           | 上における各コンテ                                                                   | シツは、著作権によって                                                                                                    | 保護されています               |

支払元口座の選択

WEBバンキングに契約されている口座の中から、支払元となる口座を選択する。 なお、1画面に表示可能な支払元口座は10件までとし、10件以上のデータが存在する 場合は複数ページに分割して表示する。

振込先口座の選択方式

「登録口座」を指定する。

| ボタン名 | 処理内容            |
|------|-----------------|
| 次へ   | 振込先口座指定画面を表示する。 |

#### (3) 振込先口座選択

## WEBバンキングシステムにて登録した振込先口座を指定する。

| 3 大崎信用                                         | 目金庫                                 |                       |        |           |                       | <ul> <li>・・・・・・・・・・・・・・・・・・・・・・・・・・・・・・・・・・・・</li></ul> | ウト ・ メイン画面<br>目ありがとうこざいます<br>の取引をお選びください |
|------------------------------------------------|-------------------------------------|-----------------------|--------|-----------|-----------------------|---------------------------------------------------------|------------------------------------------|
| ③ 残高照会                                         | ↔ 入出金 明細照会                          | 🧱 😹 🐱                 | C      | 之期        | 🔷 諸届け                 | ▲つ 契約情報<br>変 更                                          | ■ 取引履歴 照 会                               |
| and the second second                          | 振込                                  | 振込結果照会                | 振込     | 予約照会      | 振込予約取消                | 振込先メンテナンス                                               |                                          |
| 这                                              |                                     |                       |        |           |                       | (@ このべ-s                                                | のご利用ガイド                                  |
| 这方式選択 👂 <del>振</del> 込9                        | <b>E口座選択 &gt; 振込金額</b> 等            | 天力 ▶ 振込情報確認           | ▶ 振込実行 | 7結果 ▶ 振込先 | 口座登録結果                |                                                         |                                          |
|                                                |                                     |                       |        |           |                       |                                                         |                                          |
| 振込先口座を                                         | 選択して「次へ」フ                           | ドタンを押してくだ             | さい。    |           |                       |                                                         |                                          |
| 振込先口图                                          | の選択                                 |                       |        |           |                       |                                                         | 全件数:2件                                   |
| 金融機関                                           |                                     | 支店名                   | 科目     | 口座番号      |                       | 受取人                                                     |                                          |
| <ul> <li>センター研修12</li> <li>センター研修12</li> </ul> | 299 センター<br>299 センター                |                       | 普通     | 0052930   | 2017 500<br>5777 7700 |                                                         |                                          |
|                                                |                                     |                       |        |           |                       |                                                         |                                          |
| 窓口にて登                                          | 録した口座のう                             | 選択                    |        |           |                       |                                                         |                                          |
| 第日にて届出登録<br>(入力しない場合、<br>でその中から選択              | を行った口座から振う<br>すべての届出登録ロ<br>ってください。) | 込先を選択します<br>座が表示されますの |        |           | 登録番号入力(34             | 行半角数字)                                                  | 検索                                       |
| 戻る                                             | e era                               |                       |        |           |                       |                                                         | 次人                                       |

振込先口座の選択

WEBバンキングシステムに登録されている振込先口座一覧の中から、振込先となる口座を選択する。

なお、1画面に表示可能な振込先口座は10件までとし、10件以上のデータが存在する 場合は複数ページに分割して表示する。

また、支払元口座と同一の振込先口座は振込先として指定できない。

| ボタン名 | 処理内容            |
|------|-----------------|
| 次へ   | 振込金額等入力画面を表示する。 |
| 戻る   | 前画面に戻る。         |

## (4) 振込金額等入力

# 振込金額、支払名義人、振込指定日を入力する。

| <b>ら</b> 大崎信月                       | 日金庫                                                 |                                                            |                                        |                               | <ul> <li>・・・・・・・・・・・・・・・・・・・・・・・・・・・・・・・・・・・・</li></ul> | <b>ウト ④メイン画面</b><br>用ありがとうございます。<br>の取引をお選びください。 |
|-------------------------------------|-----------------------------------------------------|------------------------------------------------------------|----------------------------------------|-------------------------------|---------------------------------------------------------|--------------------------------------------------|
| ③ 残高照会                              | ↔ 入出金 明細照会                                          | 🚍 🐝 振 😣                                                    | <b>定期</b>                              | ◎ 諸届け                         | ▲つ 契約情報<br>変 更                                          | ■ 取引履歴<br>照 会                                    |
|                                     | 振込                                                  | 振込結果照会                                                     | 振込予約照会                                 | 振込予約取消                        | 振込先メンテナンス                                               |                                                  |
| 藏込                                  |                                                     |                                                            |                                        |                               | () このべ-S                                                | ジのご利用ガイド                                         |
| 込方式選択 ▶ 振込3                         | 先口座選択 🕨 振込金額等                                       | 入力 ▶ 振込情報確認                                                | ▶ 振込実行結果 ▶ 振込                          | 先口座登録結果                       |                                                         |                                                  |
| 「にいくな」に                             |                                                     |                                                            | 「ゆへ」ポカッを切                              | 1 7/1=+1>                     |                                                         |                                                  |
| 版公玉额、版                              |                                                     | 建日を入力して                                                    | 次へ」ホタンを招                               | 01010                         |                                                         |                                                  |
| 加化乙亚型合金                             | Ŧ,入,J                                               |                                                            |                                        |                               |                                                         | Sandida Ser                                      |
| 振动金額                                | T & Z 7 9                                           | 円(半角数字                                                     | )<br>+)                                |                               |                                                         |                                                  |
| 振込依頼人                               | 登録され                                                | た振込依頼人を表示に                                                 | しておりますが、変更                             | することもできます                     |                                                         |                                                  |
|                                     | C + D                                               | 4mm 2 TL                                                   |                                        |                               |                                                         |                                                  |
| 振込指定日                               | ・ 本日<br>C 予約<br>(翌営                                 | 振込<br>振込 月 月<br>業日から1ヶ月以内の                                 | 日<br>)営業日を半角数字1                        | で入力してください。)                   |                                                         |                                                  |
| 振込指定日<br>_ 戻 る                      | ● 本日<br>C 予約<br>(翌営                                 | 加込<br>振込 月 月<br>業日から1ヶ月以内の                                 | 日<br>)営業日を半角数字1                        | で入力してください。)                   |                                                         | <u>次</u> へ                                       |
| 振込指定日<br>戻る<br>※ 本日振込を選択<br>それ以外の受け | ・ 本日<br>C 予約<br>(翌営<br>訳した場合は、平日16<br>(加ま 翌営業日期) 10 | 加込<br>振込 月 月<br>業日から1ヶ月以内の<br>i:00までの受付が、<br>i:4450となりますの1 | 日)営業日を半角数字で<br>当日扱いのお振込とな<br>であらかにめごて承 | で入力してください。)<br>のります。<br>ください。 |                                                         | <u>沐へ</u>                                        |

振込金額 振込金額を入力する。

振込依頼人

振込依頼人は、振込先登録情報に登録されている依頼人カナ氏名を表示する。 なお、振込依頼人は変更を可能とする。

#### 振込指定日

「本日振込」「予約振込」のどちらかを選択する。

「予約振込」とした場合は、翌日から1ヶ月以内の日付を振込指定日として入力する。

| ボタン名 | 処理内容           |
|------|----------------|
| 次へ   | 振込金額入力画面を表示する。 |
| 戻る   | 前画面に戻る。        |

#### (5) 振込情報確認

## 振込情報を確認し、資金移動用パスワードを入力する。 なお、振込情報の変更も可能とする。

#### < 振込情報確認画面 >

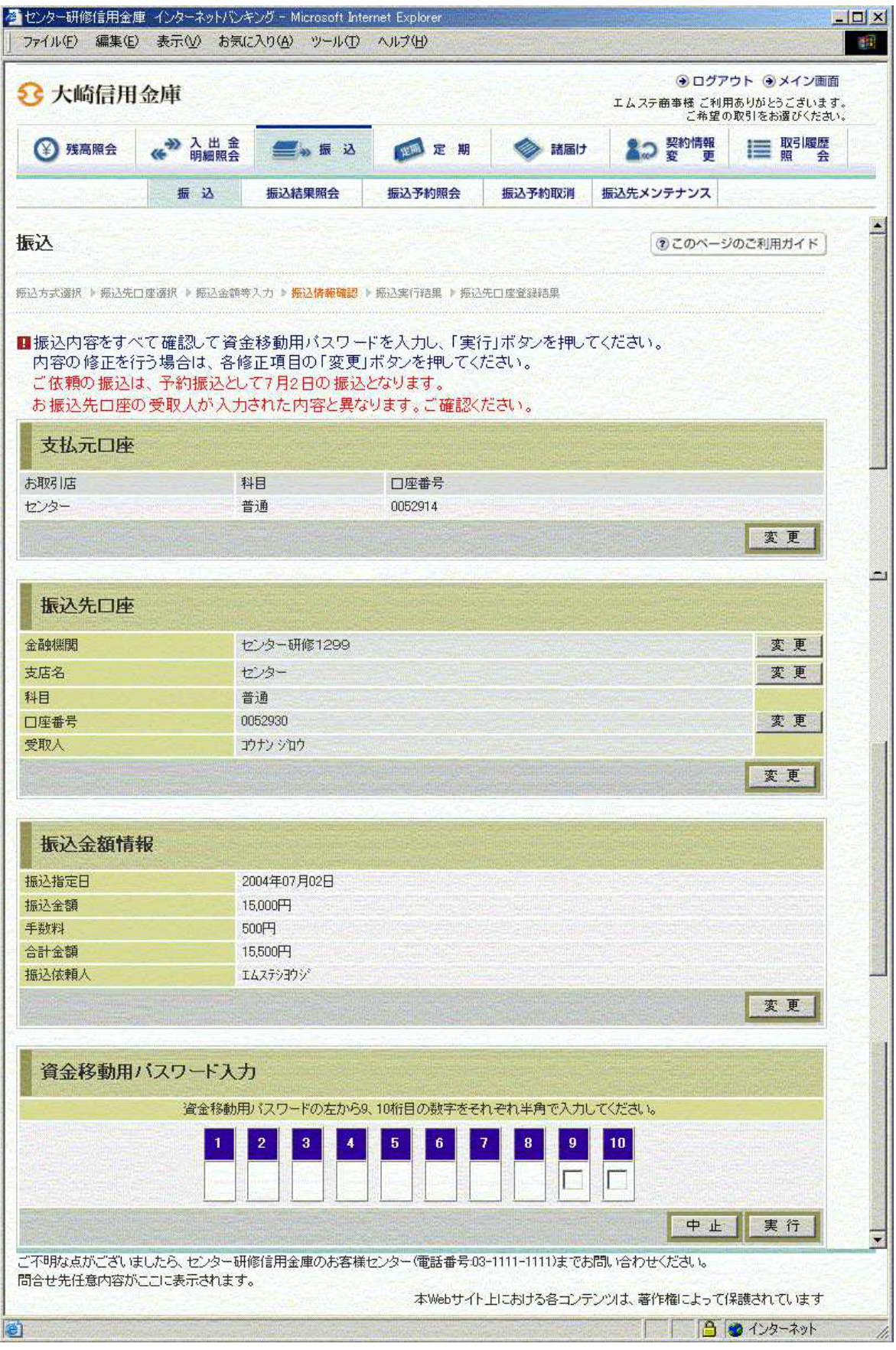

資金移動用パスワード

資金移動用パスワードをPIN方式にて入力する。

なお、資金移動用パスワード不正入力については、不正入力回数を管理する。規定回数(6回)を超えた場合は、代表顧客に資金移動暗証誤(58)の注意コードを設定し、以後の 資金移動が伴う取引(資金移動用パスワードの認証を必要とする取引)が規制される。

#### 処理ボタン

| ボタン名 | 処理内容                   |
|------|------------------------|
| 変更   | 変更する項目の内容変更画面を表示する。    |
| 実行   | 本処理を確定し、振込実行結果画面を表示する。 |
| 中止   | 処理を中止し、振込業務一覧に戻る。      |

留意事項

a.予約扱いのメッセージ

本日振込を15:00以降に受付した場合、予約扱いとなるため、振込指定日が予約日 扱いとなったメッセージ(【ご依頼の振込は、予約振込として××月××日の振込とな ります。】)を出力する。

b. 受取人名相違のメッセージ

自金庫内の振込については、登録されている振込先情報の受取人名がホストからの下り 電文(口座確認)と異なる場合は、下り電文の受取人名が優先される。 その場合は、注意喚起のためにメッセージ(【お振込先口座の受取人が入力された内容 と異なります。ご確認ください。】)を出力する。 また、登録されている振込先情報を修正する必要があるため、振込実行結果画面にて、 正しい受取人情報の登録を促すメッセージ(【お振込先の情報を再度登録する必要があ りますので、「振込先口座の登録」ボタンを押してください。】)を出力する。

# (6) 振込実行結果

## 振込処理の実行結果を表示する。

| < | 振込 | <u>\実</u> | 行約 | 課 | 画面 | > |
|---|----|-----------|----|---|----|---|
|---|----|-----------|----|---|----|---|

|                               | 亚甲                               |                              |                   |                |                  | エムステ商事様 こ利り<br>ご希望(       | ラー ラー フロロ<br>用ありがとうございます<br>り取引をお選びください |
|-------------------------------|----------------------------------|------------------------------|-------------------|----------------|------------------|---------------------------|-----------------------------------------|
| ③ 残高照会                        | ↔ 入出金<br>明細照会                    | 🥌 🚜 🐱                        |                   | 1 定期           | 🔷 諸届け            | ▲ ② 契約情報<br>変 更           | 1 取引履歴 照 会                              |
|                               | 振込                               | 振込結果照会                       | 振込                | 予約照会           | 振込予約取消           | 振込先メンテナンス                 |                                         |
| <b>辰</b> 込                    |                                  |                              |                   |                |                  | <ul> <li>このべー:</li> </ul> | のご利用ガイド                                 |
| 冠之先区分選択 ▶ 振込                  | 先口座選択 » 振込金額                     | 等入力 > 振込情報確認                 | 1 🕨 振込            | 実行結果 ▶ 振送      | 先口座登録結果          |                           |                                         |
| 3取引いただきありカ                    | べとうございました。 下                     | 記の内容で承りまし                    | t.                |                |                  |                           |                                         |
| €付番号は、お問合+                    | せ等で必要になる場合                       | 合がありますので控え                   | えておい              | てください。         |                  |                           |                                         |
| 5振込先の情報                       | を再度登録する。                         | 必要がありますの                     | で、「打              | 辰込先口座          | の登録」ボタン          | を押してください。                 |                                         |
| <b>文刊內在</b>                   |                                  |                              |                   |                |                  |                           |                                         |
| 文[1] 番方<br>受付時初]              |                                  | UHPI15CVM9L9<br>2004年07日01日1 | 68440             | 5754           |                  |                           |                                         |
| ×11#4%1                       |                                  | 2004-01/10101                | Onel-40 M         | IS REAL        |                  |                           |                                         |
| 支払元口座                         |                                  |                              |                   |                |                  |                           |                                         |
| お取引店                          | 科                                | HEI                          |                   | 萨番号            |                  |                           |                                         |
| センター                          | and a state                      | HII                          | 005               | 2914           |                  |                           |                                         |
| 振入先口座                         |                                  |                              |                   |                |                  |                           |                                         |
| 今里由北海目                        | 士庄夕                              |                              | <b>≰</b> :  ⊟     | 口应希早           | 会职人              |                           |                                         |
| 1299 - 田修1299                 | シルトロ                             |                              | 普通                | 0052930        | 24X/<br>コウナン ショウ |                           |                                         |
|                               |                                  |                              |                   |                |                  |                           |                                         |
| 振込金額情                         | 報                                | Same Sta                     |                   |                |                  |                           |                                         |
| 振込指定日                         |                                  | 2004年07月02日                  |                   |                | dia anti-        |                           |                                         |
| 振込金額                          |                                  | 10,000円                      |                   |                |                  |                           |                                         |
| 手数料                           |                                  | 500円                         |                   |                |                  |                           |                                         |
| 合計金額                          |                                  | 10,500円                      |                   |                |                  |                           |                                         |
| 振込依頼人                         |                                  | エムステショウジ                     |                   |                |                  |                           | AN STATE                                |
| 取引状况                          |                                  | 受付完了                         |                   |                |                  |                           | Note of Concession                      |
|                               |                                  |                              |                   |                | 振込               | 先口座の登録                    | 振込                                      |
| ■振込の手続きた<br>振込先口座を<br>振込を続ける場 | が完了しました。<br>登録される場合は<br>場合は「振込」ボ | 、「振込先口座の<br>タンを押してくだ?        | )登録.<br>さい、       | 」ボタンを押         | してくだきい。          |                           |                                         |
| "不明ならが、"ざい。                   | したら、センター研                        | 後信用金庫のお客様                    | - * · · ·<br>ヤンター | (雷話番号:03-      | 1111-1111)主で末    | 間い合わせください。                |                                         |
| 間合せ先任意内容が                     | ここに表示されます。                       | 5.57.532.449703CF/5k         |                   | -201 8 -9:00   |                  |                           |                                         |
|                               |                                  |                              |                   | 木Webttイト       | トレーキリナスター、テ      | こいけ 茎作板にトーブ               | (呈達されています)                              |
|                               |                                  |                              |                   | 344 WOD 3 11 1 |                  | シリない者「戸田にようし              | TADECHICCHA 3                           |

処理ボタン

| ボタン名     | 処理内容                                                          |
|----------|---------------------------------------------------------------|
| 振込先口座の登録 | 振込処理を行った振込先をWEBバンキングシステム内に保有する<br>振込先情報に追加し、振込先口座登録結果画面を表示する。 |
| 振込       | 振込先口座区分選択画面を表示する。                                             |

振込先口座登録

【振込先口座の登録】を押下した場合は、振込処理を行った振込先をWEBバンキングシステム内に保有する振込先情報に登録する。

なお、振込先口座登録は、金融機関、店舗、科目、口座番号の4つをキーとし、WEBバ ンキングシステム内に保有する振込先情報の重複チェックを行い、キーが一致した場合は、 振込先情報の登録日を更新し、その他の項目は上書きする。

# (7) 振込先口座登録結果

振込先情報をWEBバンキング振込先情報に登録した結果を表示する。

<振込先口座登録結果画面>

| ③ 預風照会       ④ 単 込       ● ● 単 込       ● ● ● ● ● ● ● ● ● ● ● ● ● ● ● ● ● ● ●                                                                                                    |                                                                                                    | ■ 取引履歴<br>会<br>利用ガイド |
|----------------------------------------------------------------------------------------------------|----------------------------------------------------------------------------------------------------|----------------------|
| 振込         振込結果照会         振込予約照合         振込予約取消         振込先メンテナンス           ()         このページのご利用ガイド           ()         このページのご利用ガイド           ()         このページのご利用ガイド           ()         このページのご利用ガイド           ()         このページのご利用ガイド           ()         このページのご利用ガイド           ()         このページのご利用ガイド           ()         このページのご利用ガイド           ()         このページのご利用ガイド           ()         このページのご利用ガイド           ()         このページのご利用ガイド           ()         このページのご利用ガイド           ()         このページのご利用ガイド           ()         広急な部長の登録が完了しました。           ()         したの           ()         ()           ()         ()           ()         ()           ()         ()           ()         ()           ()         ()           ()         ()           ()         ()           ()         ()           ()         ()           ()         ()           ()         ()           ()         ()           ()         ()           ()         ()                                                                                                    | 振込         振込結果照会         振込予約照合         振込予約取消         振込先メンテナンス           ()         このページのごろ           ()         このページのごろ           ()         近先にの登録が完了しました。           ()         現在の登録作数は3件です(最大99件まで登録           受付内容         2004年07月02日10時51分57秒           ()         2004年07月02日10時51分57秒           ()         ()           ()         支店名           ()         2004年07月02日10時51分57秒 | 利用ガイド                |
|                                                                                                    |                                                                                                    | 利用ガイド                |
| 23 大小学校、「「「「「「」」」」」     20 大小学、「「「」」」     20 大小学、「「」」     20 大小学、「「」」     20 大小学、「「」」     20 大小学、「」     20 大小学、「     20 大小学、「     20 大小学、     20 大小学、        | 込方式選択 > 振込先口座選択 > 振込金額等入力 > 振込情報確認 > 振込実行時果 > 振込先口座登録結果<br>記込先口座の登録が完了しました。<br>現在の登録件数は3件です(最大99件まで登録<br>受付内容<br>受付時号 0HPIT690DVC9<br>受付時刻 2004年07月02日10時51分57秒<br>振込先口座<br>金融限関 支店名 科目 口座番号 受取人                                                                                                    |                      |
| 設 ま つ<br>ま た の<br>き た た 、<br>た た た 、 た た た た 、 た た た た 、 た た た 、 た た 、 た た た 、 た た た 、 た た 、 た た 、 た た 、 た た 、 た た 、 た た 、 た た 、 た た 、 た た 、 た た 、 た た 、 た た 、 た た 、 た た 、 た た 、 た た 、 た た 、 た た 、 た た 、 た た 、 た た 、 た た 、 た た 、 た た 、 た た 、 た た 、 た 、 た 、 | 該込先口座の登録が完了しました。<br>現在の登録件数は3件です(最大99件まで登)<br><b>受付内容</b><br>受付番号 0HPIT690DVC9<br>受付時刻 2004年07月02日10時51分57秒<br>振込先口座<br>金融機関 支店名 科目 口座番号 受取人                                                                                                    |                      |
| は240回の登録が完てしました。<br>建在の登録件数は3件です(最大99件まで登録できます)<br>の代件の不<br>気付時気 0HPTE890DVC9<br>2004年07月02日10時51分57秒<br>た<br>た<br>た<br>た<br>た<br>た<br>た<br>た<br>た<br>た<br>た<br>た<br>た                                                                                                    | </th <th></th>                                                                                                    |                      |
| 現在の登録件数は3件です(最大99件まで登録できます)                                                                                                    | 現在の登録件数は3件です(最大99件まで登)<br>受付時号 0HPIT690DVC9<br>受付時刻 2004年07月02日10時51分57秒<br>振込先口座<br>金融機関 支店名 科目 口座番号 受取人                                                                                                    |                      |
| 受付番号       0HPIT690DVC9         受付時刻       2004年07月02日10時51分57秒         振込先口座          金融機関       支店名       科目       □座番号       受取人         センター研修1299       センター       普通       0052930       コウナン シロッ       重込         振込を続ける場合は、「振込」ボタンを押してください。       エン       エン       エン                                                                                                    | 受付春号     0HPIT690DVC9       受付時刻     2004年07月02日10時51分57秒       振込先口座     全融機関     支店名     科目     口座番号     受取人                                                                                                    | 禄できます)               |
| 受付時刻       0HPIT690DVC9         2004年07月02日10時51分57秒         振込先口座         金融線関       支店名       科目       口座番号       受取人         センター研修1299       センター       普通       0052930       カナソ ゾロク         振込を続ける場合は、「振込」ボタンを押してください。       振込         "不明な点がございましたら、センター研修信用金庫のお客様センター (電話番号-03-1111-1111)までお問い合わせください。         "不明な点がございましたら、センター研修信用金庫のお客様センター (電話番号-03-1111-1111)までお問い合わせください。         "本Webは仕とりにおけるるマンテンツは、英件練にとって保護されています                                                                                                    | 受付番号 0HPIT690DVC9<br>受付時刻 2004年07月02日10時51分57秒<br>振込先口座<br>金融機関 支店名 科目 口座番号 受取人                                                                                                    |                      |
| 受付時刻 2004年07月02日10時61分57秒          振込先口座       変配機関       支店名       科目       口座番号       愛取人         センター研修1299       センター       普通       0052930       ゴウガン ゾロウ         振込を続ける場合は、「振込」ボタンを押してください。         「不明な点がございましたら、センター研修信用金庫のお客様センター(電話番号の3-1111-1111)までお問い合わせください。         「不明な点がございましたら、センター研修信用金庫のお客様センター(電話番号の3-1111-1111)までお問い合わせください。         「本Webは七とりにおける名マンテンツは、英作種にとって保護されています                                                                                                    | 受付時刻 2004年07月02日10時51分57秒<br>振込先口座<br>金融機関 支店名 科目 口座番号 受取人                                                                                                    |                      |
| 振込先口座       支店名       科目       口座番号       受取人         センター研修1299       センター       普通       0052930       ウガンシロウ         振込を続ける場合は、「振込」ボタンを押してください。         「不明な点がございましたら、センター研修信用金庫のお客様センター(電話番号03-1111-1111)までお問い合わせください。         「不明な点がございましたら、センター研修信用金庫のお客様センター(電話番号03-1111-1111)までお問い合わせください。         「本純体わせてんたさい。                                                                                                    | 振込先口座           金融機関         支店名         科目         口座番号         受取人                                                                                                    |                      |
| 振込先口座         金融機関       支店名       科目       口座番号       受取人         センター研修1299       センター       普通       0052930       ゴウナン ジロウ         振込を続ける場合は、「振込」ボタンを押してください。       振込         *不明な点がございましたろ、センター研修信用金庫のお客様センター(電話番号03-1111-1111)までお問い合わせください。         *本Webは七とりにおける各マンテンツは、英作権によって保護されています                                                                                                    | 振込先口座           金融機関         支店名         科目         口座番号         受取人                                                                                                    |                      |
| 金融機関       支店名       科目       口座番号       受取人         センター研修1299       センター       普通       0052930       ロウナン ジロウ         振込       振込       振込         振込を続ける場合は、「振込」ボタンを押してください。       1111-1111)までお問い合わせください。         ************************************                                                                                                    | 金融機関 支店名 科目 口座番号 受取人                                                                                                    |                      |
|                                                                                                    |                                                                                                    |                      |
| 振込を続ける場合は、「振込」ボタンを押してください。<br>「不明な点がございましたら、センター研修信用金庫のお客様センター(電話番号の3-1111-1111)までお問い合わせください。<br>浴せ先任意内容がここに表示されます。<br>本Webはてたりにおける多マンテンツは一葉作種によって保護されています。                                                                                                    | センター研修1299 センター 普通 0052930 コウナンジロウ                                                                                                    |                      |
| ■振込を続ける場合は、「振込」ボタンを押してください。<br>「不明な点がございましたら、センター研修信用金庫のお客様センター(電話番号03-1111-1111)までお問い合わせください。<br>品せ先任意内容がここに表示されます。                                                                                                    |                                                                                                    | += 1                 |
| ■振込を続ける場合は、「振込」ボタンを押してください。<br>「不明な点がございましたら、センター研修信用金庫のお客様センター(電話番号・03-1111-1111)までお問い合わせください。<br>拾せ先任意内容がここに表示されます。<br>本Webサイト blasht3のマンテンパル主要作機によって保護されています。                                                                                                    |                                                                                                    | 7页 20                |
| 「不明な点がございましたら、センター研修信用金庫のお客様センター(電話番号:03-1111-1111)までお問い合わせください。<br>溶せ先任意内容がここに表示されます。<br>本Webサイト りにおけるタマンテンツは、英作権によって保護されています。                                                                                                    | ▋振込を続ける場合は、「振込」ボタンを押してください。                                                                                                    |                      |
| 「不明な点がございましたら、センター研修信用金庫のお客様センター(電話番号03-1111-1111)までお問い合わせください。<br>合せ先任意内容がここに表示されます。<br>本Webサイト しにおける各コンテンツは、英作権によって保護されています。                                                                                                    |                                                                                                    |                      |
| 「不明な点がございましたら、センター研修信用金庫のお客様センター(電話番号-03-1111-1111)までお問い合わせください。<br>合せ先任意内容がここに表示されます。<br>本Webサイト しにおける各コンテンツは、英作権によって保護されています。                                                                                                    |                                                                                                    |                      |
| 「不明な点がございましたら、センター研修信用金庫のお客様センター(電話番号:03-1111-1111)までお問い合わせください。<br>『合せ先任意内容がここに表示されます。<br>本Webサイト とにおける各コンテンツは、茎作棒にとって促進されています。                                                                                                    |                                                                                                    |                      |
| 后で元は息内谷かとこと表示されます。<br>太陽品サイト上における名うシテンツは 菜作梅に上って促発されています。                                                                                                    | 「不明な点がございましたら、センター研修信用金庫のお客様センター(電話番号:03-1111-1111)までお問い合わせください。<br> ヘーナイズキロロボーコーまニュナレナナ                                                                                                    |                      |
|                                                                                                    | 回日ビルにありせいここに変いてれます。<br>本Webサイトトにおける各ゴンデンツは、茎作権によって保護さ                                                                                                    | れています                |

| ボタン名 | 処理内容              |
|------|-------------------|
| 振込   | 振込先口座区分選択画面を表示する。 |

# 《 振込先管理ファイルに登録されている振込先口座から振込を行う場合 》

(1)処理フロー

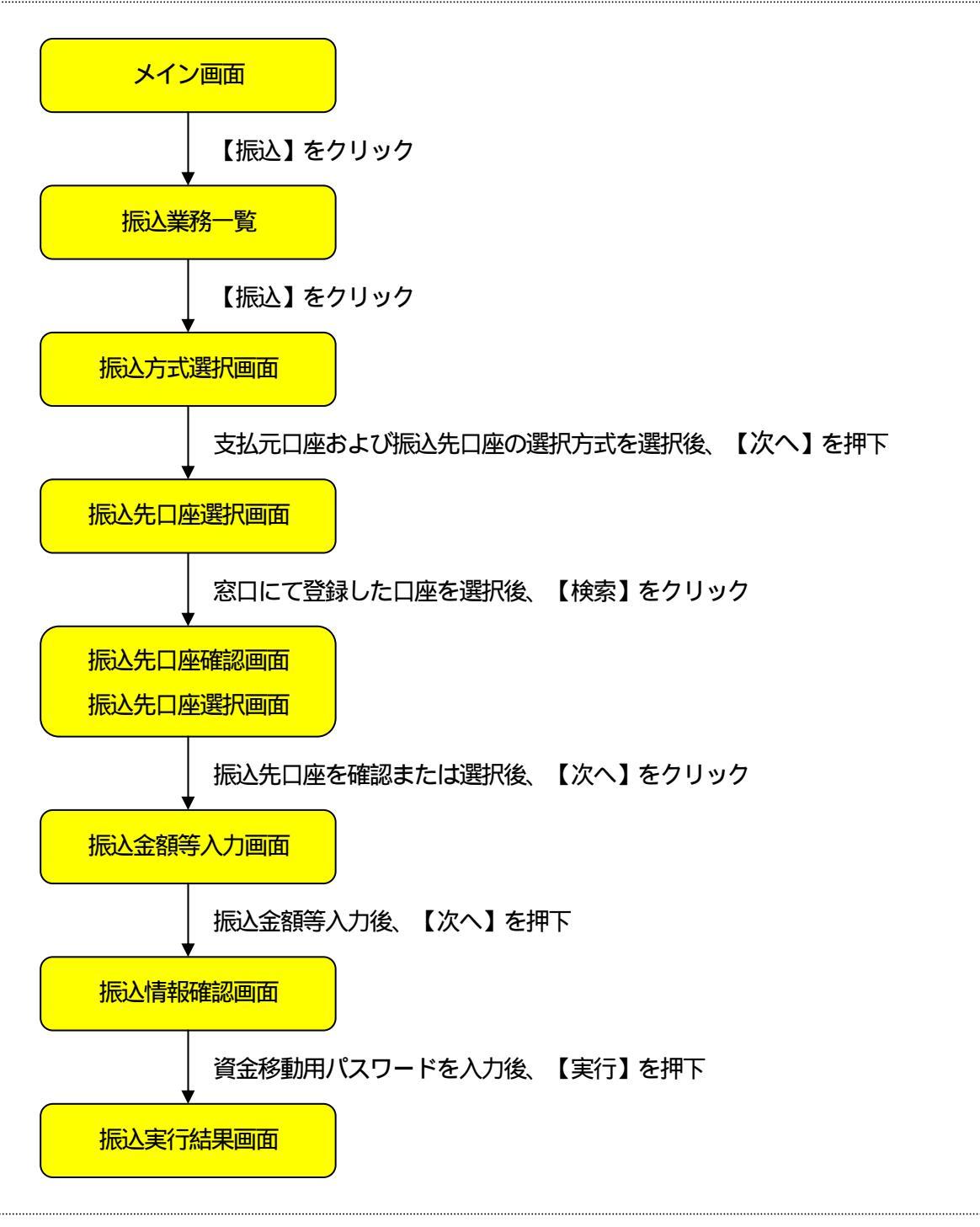

## (2)振込方式選択

振込処理を行う支払元口座の選択および振込先口座の選択方式を指定する。

| > > +               | 金庫                                        |                            |                             |            | <ul> <li>・・・・・・・・・・・・・・・・・・・・・・・・・・・・・・・・・・・・</li></ul> | ソウト ・ メイン画面<br>用ありがとうございます。<br>の取引をお選びください。                                                                                                    |
|---------------------|-------------------------------------------|----------------------------|-----------------------------|------------|---------------------------------------------------------|----------------------------------------------------------------------------------------------------|
| ③ 残高照会              | ↔ 入出金 明細照会                                | 🧱 💩 振 込                    | 💋 定 期                       | 🔷 諸届け      | ▲○ 契約情報<br>変 更                                          | ■ 取引履歴 魚                                                                                                    |
|                     | 振込                                        | 振込結果照会                     | 振込予約照会                      | 振込予約取消     | 振込先メンテナンス                                               | de stanjour dy                                                                                                    |
| ī込                  |                                           |                            |                             |            | <ol> <li>このページ</li> </ol>                               | ジのご利用ガイド                                                                                                    |
| 込方式選択 ▶ 振込先         | :□座選択 <b>&gt;</b> 振込金額:                   | 等入力 > 振込情報確認 >             | - 振込実行結果 - 振込               | 先口座登録結果    |                                                         |                                                                                                    |
|                     |                                           |                            |                             |            |                                                         |                                                                                                    |
| 支払元ロ座と、             | 振込先口座の                                    | 選択方式を選んで、                  | 、「次へ」ボタンを                   | :押してください。  |                                                         |                                                                                                    |
| 支払元口座               | の選択                                       |                            |                             |            |                                                         | 全件数:2件                                                                                                    |
| おり                  | 网店                                        | 料目                         |                             |            | □座番号                                                    |                                                                                                    |
| · 223-              |                                           | 普通                         | 0052914                     |            |                                                         |                                                                                                    |
| C センター              |                                           | 当座。自己的自己的                  | 0007918                     |            |                                                         |                                                                                                    |
| お振込先口座              | を以下より選択し                                  | してください。                    |                             |            |                                                         |                                                                                                    |
| 振闪先口座               | の選択方式                                     |                            |                             |            | AND TRACK                                               | · Hered Hered                                                                                                    |
|                     | A CONTRACTOR                              | ·カー ナート (ジュナン/67           | 57% (A) + + + (C) / + + + C | 2821pl + + |                                                         |                                                                                                    |
| ● 豆が山庄<br>○ 登録口広り外の | イン<br>当金庫) 登録                             | ターネットハンキンクで<br>泉した振込先以外を指す | します。<br>記ます。                | NATIOR 9 6 |                                                         |                                                                                                    |
| A 1000 Rep 8A 71 C  | 也金融機関)登録                                  | 泉した振込先以外を指5                | Eします。                       |            |                                                         |                                                                                                    |
| C 登録口座以外(           | ALCOHOLD THE REAL PROPERTY AND INCOMENTS. | Later Maria Statis         | the second second           |            | Contraction of the second                               | 次人                                                                                                    |
| C 登録口座以外(           |                                           |                            |                             |            |                                                         | Contraction of the second second se |

支払元口座の選択

WEBバンキングに契約されている口座の中から、支払元となる口座を選択する。 なお、1画面に表示可能な支払元口座は10件までとし、10件以上のデータが存在する 場合は複数ページに分割して表示する。

振込先口座の選択方式

「登録口座」を指定する。

| ボタン名 | 処理内容            |
|------|-----------------|
| 次へ   | 振込先口座指定画面を表示する。 |

#### (3) 振込先口座選択

#### 窓口にて登録した口座 (振込先管理ファイルの登録口座)を指定する。

| < | 振込先[ | コ座選択 | 面画 | > |
|---|------|------|----|---|
|   |      |      |    |   |

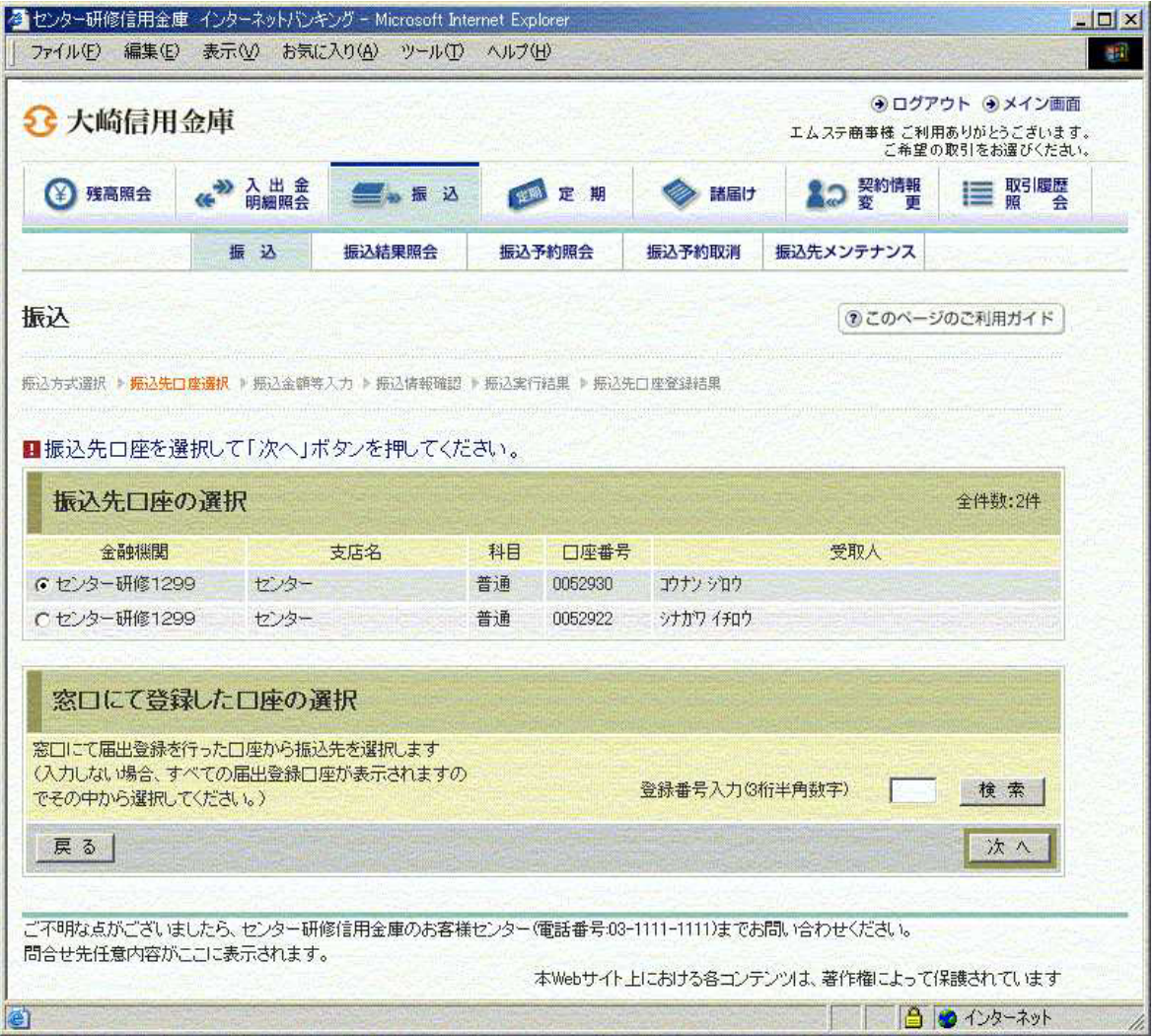

#### 窓口にて登録した口座の選択

窓口にて届出登録してある振込先管理ファイルの登録番号(3桁)を入力する。 ただし、未入力とした場合は、振込先管理ファイルに登録されているすべての振込先情報 を振込先口座選択画面に表示し、そこから選択することとなる。 なお、支払元口座と同一口座が振込先口座となっている振込先は指定できない。

| ボタン名 | 処理内容                                               |
|------|----------------------------------------------------|
| 検索   | 振込先口座確認画面または振込先口座選択画面を表示する。                        |
| 次へ   | WEBバンキングシステムにて登録した振込先口座を指定する場合に押下し、振込先口座選択画面を表示する。 |
| 戻る   | 前画面に戻る。                                            |

# (4) 振込先口座確認

振込先口座選択画面にて指定した登録番号に対応した振込先口座情報を表示する。

| 2 大崎信用                                                                                            | 金庫                                                                                 |                                          |                                 |                            | <ul> <li>・・・・・・・・・・・・・・・・・・・・・・・・・・・・・・・・・・・・</li></ul>                                                                                                    | (ウト ・・・・・・・・・・・・・・・・・・・・・・・・・・・・・・・・・・・・ |
|---------------------------------------------------------------------------------------------------|------------------------------------------------------------------------------------|------------------------------------------|---------------------------------|----------------------------|----------------------------------------------------------------------------------------------------|------------------------------------------|
| 张高照会                                                                                              | ↔ 入出金 明細照会                                                                         | 🧱 💩 振 込                                  | <b>定</b> 期                      | 🔷 諸届け                      | ▲つ 契約情報<br>変 更                                                                                                    | ■ 取引履歴<br>照 会                            |
|                                                                                                   | 振込                                                                                 | 振込結果照会                                   | 振込予約照会                          | 振込予約取消                     | 振込先メンテナンス                                                                                                    |                                          |
| <b>辰込</b><br>ऄ之方式選択 ▶ <del>版込先</del>                                                              | □ <b>座確認 ▶</b> 振込金額等                                                               | 『入力 ▶ 振込情報確認 》                           | - 振込実行結果 ▶ 振込3                  | 七口座登録結果                    | ۲۰۰۵ (Contraction)<br>(Contraction)                                                                                                    | ジのご利用ガイド                                 |
| 辰込<br>型方式選択 ▶ <u>₩2年</u><br>3 振込先口座を<br>3<br>振込先口座                                                | <u>□ 産輪認</u> ▶ 振込金額等<br>確認して「次へ」オ                                                  | ほ入力 ▶ 振込情報確認 ▶<br>ドタンを押してくだる             | 振込実行結果 <b>) 振込</b> う            | 印座登録結果                     | (€ZØX-5                                                                                                    | ジのご利用ガイド                                 |
| 辰込                                                                                                | ロ <u>虚 確認</u> を 振込金額等<br>確認して「次へ」オ<br>金融機関                                         | (入力 ▶ 师込信報確認)<br>ボタンを押してくださ<br>支店名       | 振込実行結果 ▶ 振込<br>式)。<br>科目        | ED 座登錄結果<br>口座番号           | <ul> <li>①このページ</li> <li>②このページ</li> <li>②このページ</li> <li>③このページ</li> <li>③このページ</li></ul> | ジのご利用ガイド                                 |
| 長込 最込方式選択 ▶ 第込先 ■振込先口座を引<br>振込先口座を引 ■振込先口座を引 ■振込先口座 ■振込先口座 ■振込先口座 ■振込先口座 ■振込先口座 ■振込先口座 ■振込先口座 ■振送 | <ul> <li>□ 座輪認 ▶ 短込金額等</li> <li>確認して「次へ」」</li> <li>金額規関</li> <li>研修1299</li> </ul> | (入力・振込情報確認)<br>ボタンを押してくださ<br>支店名<br>センター | 振込実行結果 ▶ 振込:<br>さい。<br>科目<br>普通 | 日 座登録結果<br>口座番号<br>0052922 | <ul> <li>①このページ</li> <li>②ごのページ</li> <li>受取人</li> <li>ジナカワイチロウ</li> </ul>                                                                                                    | ジのご利用ガイド<br>(法へ)                         |

| ボタン名 | 処理内容            |  |  |  |  |
|------|-----------------|--|--|--|--|
| 次へ   | 振込金額等入力画面を表示する。 |  |  |  |  |
| 戻る   | 前画面に戻る。         |  |  |  |  |

#### (5) 振込先口座選択

振込先口座選択画面にて登録番号を未入力とした場合、振込先管理ファイルに登録されているすべての振込先情報を表示する。

< 振込先口座選択画面 >

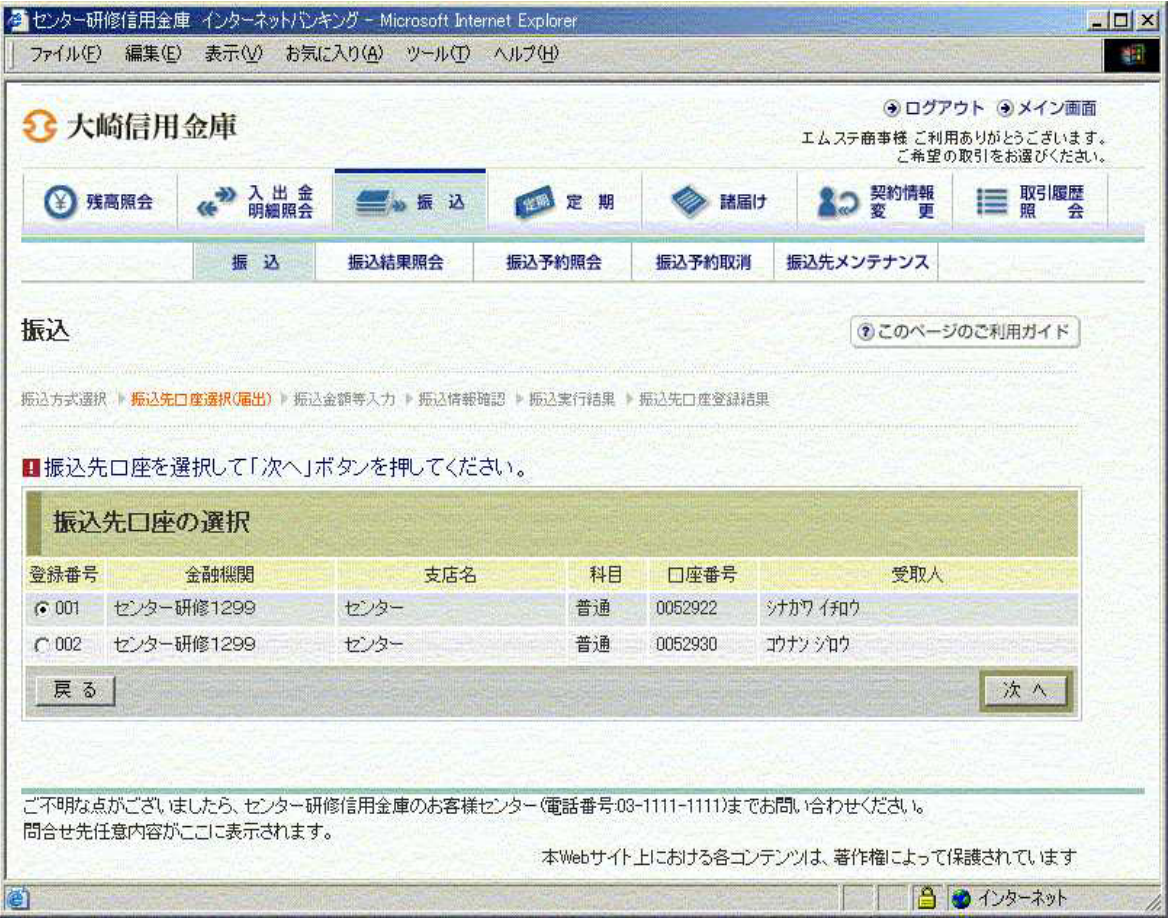

#### 振込先口座の選択

振込先管理ファイルに登録されている振込先口座一覧の中から、振込先となる口座を選択 する。

なお、1画面に表示可能な振込先口座は15件までとし、15件以上のデータが存在する 場合は複数ページに分割して表示する。

また、支払元口座と同一の振込先口座は振込先として指定できない。

| ボタン名 | 処理内容            |
|------|-----------------|
| 次へ   | 振込金額等入力画面を表示する。 |
| 戻る   | 前画面に戻る。         |

# (6) 振込金額等入力

## 振込金額、支払名義人、振込指定日を入力する。

| <b>シ</b> 大崎信月        | 目金庫                                                  |                             |                          |               | ● ログア<br>エムステ商事様 ご利見<br>ご希望の | ウト ③メイン画面<br>用ありがとうございます<br>の取引をお選びください |
|----------------------|------------------------------------------------------|-----------------------------|--------------------------|---------------|------------------------------|-----------------------------------------|
| 张高照会                 | ↔ 入出金明細照会                                            | 🚍 🐝 振 😣                     | ◎ 定期                     | 🔷 諸届け         | ▲つ 契約情報<br>変 更               | ■ 取引履歴 会                                |
| antina an Arra       | 振込                                                   | 振込結果照会                      | 振込予約照会                   | 振込予約取消        | 振込先メンテナンス                    |                                         |
| 武込                   |                                                      |                             |                          |               | <ul> <li>このページ</li> </ul>    | のご利用ガイド                                 |
|                      |                                                      |                             |                          |               |                              |                                         |
| 込方式選択 ▶ 振込9          | □ 座選択 ▶ 振込金額等                                        | 入力 ▶ 振込情報確認 ↓               | ▶ 振込実行結果 ▶ 振込            | 先口座登録結果       |                              |                                         |
| 振入全額 振               | 认体頼人 振込者                                             | ⊜定日を入力して[                   | 次へ (ボタンを担                | してください。       |                              |                                         |
|                      |                                                      |                             | X 34 25 61               | o e vicevi.   |                              | In-manuel internation                   |
| 振込金額等                | 入力                                                   |                             |                          |               |                              |                                         |
| 振込金額                 |                                                      | 一一 円(半角数字                   | , III                    |               |                              |                                         |
| 振込依頼人                | エムステシヨ<br>登録され                                       | ウジー (半角カ<br>た振込依頼人を表示し      | ナ)<br>しておりますが、変更         | することもできます     |                              |                                         |
| 振込指定日                | <ul> <li>● 本日</li> <li>○ 予約</li> <li>(翌営)</li> </ul> | 振込<br>振込 月月<br>業日から1ヶ月以内の   | 日<br>)営業日を半角数字1          | で入力してください。)   |                              |                                         |
| 戻る                   |                                                      | Constant Present            |                          |               |                              | 次へ                                      |
| ※ 本日振込を選択<br>それ以外の受付 | えした場合は、平日15<br>打ま、翌営業日扱いの                            | 5:00までの受付が、当<br>のお振込となりますので | 当日扱いのお振込とな<br>で、あらかじめご了承 | ります。<br>ください。 |                              |                                         |
|                      | 以下に注意して入力し<br>利よ、次のとおりです。                            | てください。<br>を使用することができま       | ŧj.                      |               |                              |                                         |

#### 振込金額

振込金額を入力する。

振込依頼人

振込依頼人は、振込先管理ファイルに登録されている依頼人カナ氏名を表示する。 また、振込先管理ファイルに依頼人カナ氏名が登録されていない場合は、代表口座の口座 名義人を表示する。 なお、振込依頼人は変更を可能とする。

振込指定日

「本日振込」「予約振込」のどちらかを選択する。

「予約振込」とした場合は、翌日から1ヶ月以内の日付を振込指定日として入力する。

| ボタン名 | 処理内容           |  |  |  |  |
|------|----------------|--|--|--|--|
| 次へ   | 振込金額入力画面を表示する。 |  |  |  |  |
| 戻る   | 前画面に戻る。        |  |  |  |  |

#### (7) 振込情報確認

振込情報を確認し、資金移動用パスワードを入力する。 なお、振込情報の変更も可能とする。

< 振込情報確認画面 >

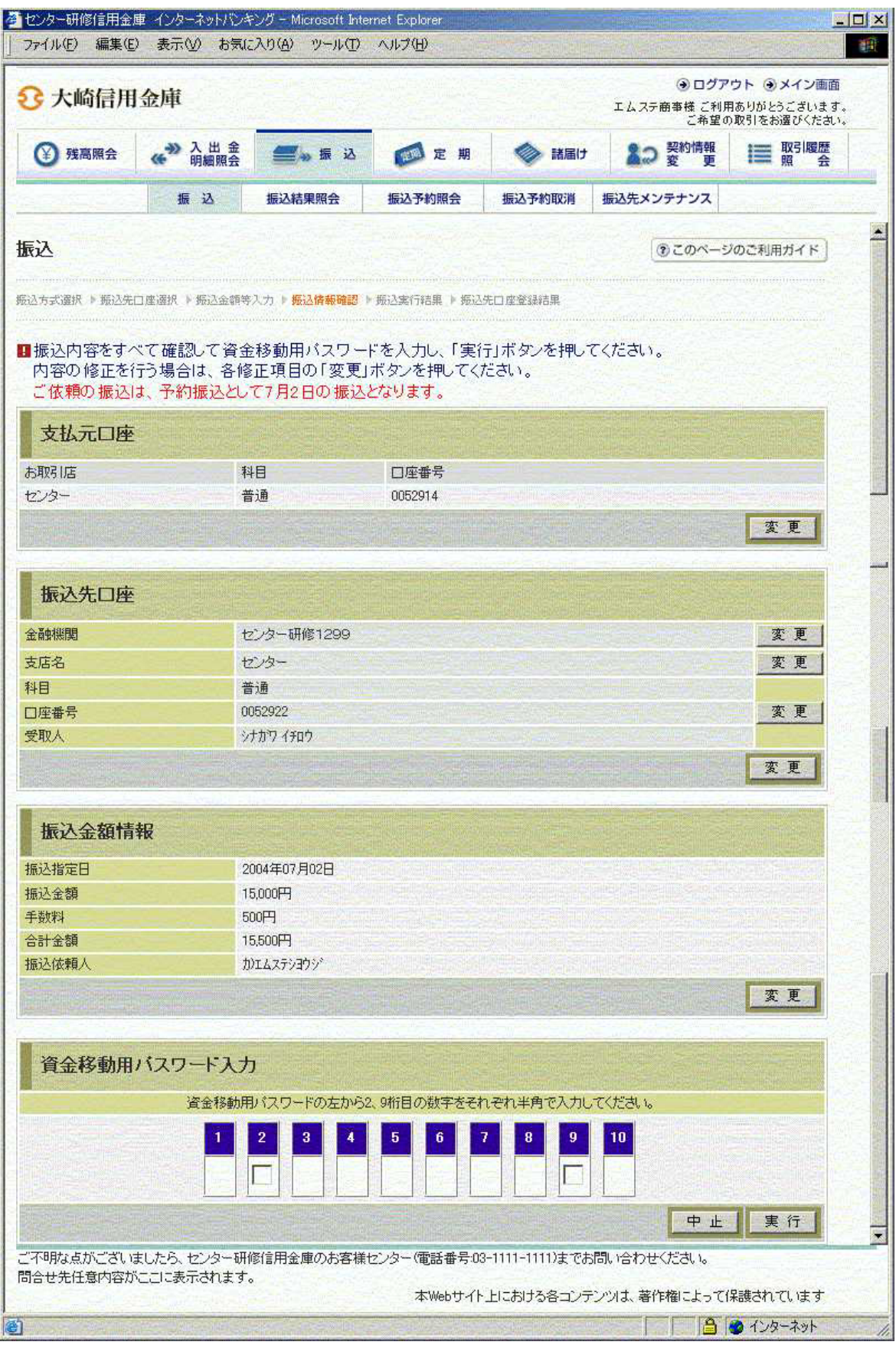

#### 資金移動用パスワード

資金移動用パスワードをPIN方式にて入力する。 なお、資金移動用パスワード不正入力については、不正入力回数を管理する。規定回数(6 回)を超えた場合は、代表顧客に資金移動暗証誤(58)の注意コードを設定し、以後の 資金移動が伴う取引(資金移動用パスワードの認証を必要とする取引)が規制される。

#### 処理ボタン

| ボタン名 | 処理内容                   |
|------|------------------------|
| 変更   | 変更する項目の内容変更画面を表示する。    |
| 中止   | 処理を中止し、振込業務一覧に戻る。      |
| 実行   | 本処理を確定し、振込実行結果画面を表示する。 |

留意事項

本日振込を15:00以降に受付した場合、予約扱いとなるため、振込指定日が予約日扱 いとなったメッセージ(【ご依頼の振込は、予約振込として××月××日の振込となりま す。】)を出力する。

# (8)振込実行結果

## 振込処理の実行結果を表示する。

<振込実行結果画面>

| 2 大崎信用                         | 金庫                             |                       |                           |                            |                          | 147 <del>7</del> | <ul> <li>・ログア     <li>・商事様 ご利見     <li>ご希望(     <li>・ご希望(     </li> </li></li></li></ul> | ウト ・・・・・・・・・・・・・・・・・・・・・・・・・・・・・・・・・・・・ |
|--------------------------------|--------------------------------|-----------------------|---------------------------|----------------------------|--------------------------|------------------|------------------------------------------------------------------------------------------|-----------------------------------------|
| <b>後高照会</b>                    | ↔ 入出金<br>明細照会                  | <b>新</b> 10 元         | ø                         | 1 定期                       | 🔷 諸届け                    | 10               | 契約情報<br>変 更                                                                              | ■ 取引履歴 魚                                |
|                                | 振込                             | 振込結果照会                | 振込                        | 予約照会                       | 振込予約取消                   | 振込先メン            | テナンス                                                                                     |                                         |
| 辰込                             |                                |                       |                           |                            |                          | (                | このページ                                                                                    | ジのご利用ガイド                                |
| Si∆方式選択 ▶ 振込先口                 | 座選択 ▶ 振込金額等                    | 入力 🕨 振込情報確認 丨         | 振込実                       | 行結果 ▶ 振达5                  | 口座登録結果                   | mente partition  |                                                                                          |                                         |
| 5取引いただきありが、                    | とうございました。下                     | 記の内容で承りまし             | F_0                       |                            |                          |                  |                                                                                          |                                         |
| 受付番号は、お問合せ                     | 等で必要になる場合                      | 合がありますので控え            | にておい                      | てください。                     |                          |                  |                                                                                          |                                         |
| 受付内容                           | - Andrew - Station             |                       |                           |                            |                          |                  |                                                                                          |                                         |
| 受付番号                           |                                | 0HPIT5DOB4QH          | 0##07/                    | ne≢k                       |                          |                  |                                                                                          |                                         |
|                                |                                |                       |                           |                            |                          |                  |                                                                                          |                                         |
| 支払元口座                          |                                |                       |                           |                            |                          |                  |                                                                                          |                                         |
| お取引店                           | 科                              | 8                     |                           | 座番号                        |                          |                  |                                                                                          |                                         |
| センター                           | 商業に対象者                         | iā - Produķi          | 005                       | 2914                       |                          |                  |                                                                                          |                                         |
| 振込先口座                          |                                |                       |                           |                            |                          |                  |                                                                                          |                                         |
| 全動機関                           | 支店名                            |                       | 科目                        | 口座番号                       | 受取人                      |                  |                                                                                          |                                         |
| センター研修1299                     | センター                           |                       | 普通                        | 0052922                    | ንታክጥ イチロウ                |                  |                                                                                          |                                         |
|                                |                                |                       | - Andrews                 |                            |                          |                  |                                                                                          |                                         |
| 振込金額情報                         | R                              |                       |                           |                            |                          |                  |                                                                                          |                                         |
| 振込指定日                          |                                | 2004年07月02日           |                           |                            |                          |                  |                                                                                          | 的思想是是同时的一                               |
| 振込金額                           |                                | 15,000円               |                           |                            |                          |                  |                                                                                          |                                         |
| 手数料                            |                                | 500円                  |                           |                            |                          |                  |                                                                                          |                                         |
| 合計金額                           |                                | 15,500円               |                           |                            |                          |                  |                                                                                          |                                         |
| 报达·依頼人                         |                                | のエムステジョワジ             |                           |                            |                          |                  |                                                                                          | Standard States                         |
| AX514入7元                       |                                | 又出元了                  |                           |                            |                          | SAL SAL          |                                                                                          |                                         |
|                                |                                |                       |                           |                            | 振込                       | 先口座の             | 登録                                                                                       | 振込                                      |
| ■振込の手続きが<br>振込先口座を登<br>振込を続ける場 | 完了しました。<br>録される場合は<br>合は、「振込」ボ | 、「振込先口座の<br>タンを押してくだる | )登録<br>11.。               | 」ボタンを押                     | してください。                  |                  |                                                                                          |                                         |
| でおりまた。パイント                     | したら センター研(                     | 冬信田全庫のお客様             | アノター                      | (雷話番号:03-                  | 1111-1111)までお            | 問い合わせ            | ください。                                                                                    |                                         |
| 「小山内省省からしてたま                   |                                | シリロリリアでは、人口の日、100     | time of the second second | AND THE PARTY OF THE PARTY | The second second second | 1 - 10           |                                                                                          |                                         |
| 明合せ先任意内容がに                     | こに表示されます。                      | 。<br>。<br>。<br>。      |                           |                            |                          |                  |                                                                                          |                                         |

処理ボタン

| ボタン名     | 処理内容                                                          |
|----------|---------------------------------------------------------------|
| 振込先口座の登録 | 振込処理を行った振込先をWEBバンキングシステム内に保有する<br>振込先情報に追加し、振込先口座登録結果画面を表示する。 |
| 振込       | 振込先口座区分選択画面を表示する。                                             |

振込先口座登録

【振込先口座の登録】を押下した場合は、振込処理を行った振込先をWEBバンキングシステム内に保有する振込先情報に登録する。

なお、登録できる振込先情報は最大99件までとし、99件を超える場合は、エラーメッ セージ(【登録口座数が、99件を超えたため登録できません。振込先メンテナンスにて 不要な登録先を削除してください】)を表示する。

また、振込先口座登録は、金融機関、店舗、科目、口座番号の4つをキーとし、WEBバンキングシステム内に保有する振込先情報の重複チェックを行い、キーが一致した場合は、振込先情報の登録日を更新し、その他の項目は上書きする。

# (9) 振込先口座登録結果

振込先情報をWEBバンキング振込先情報に登録した結果を表示する。

|                                             | 金庫                                               |                                    |                                               |                  | ● ログ7<br>エムステ商事様 ご利.<br>ご希望) | Pウト ●メイン画面<br>用ありがとうございます。<br>の取引をお選びください。 |
|---------------------------------------------|--------------------------------------------------|------------------------------------|-----------------------------------------------|------------------|------------------------------|--------------------------------------------|
| ③ 残高照会                                      | ↔ 入出金 明細照会                                       | 🚛 🗤 振 込                            | 💋 定 期                                         | 🔷 諸届け            | ▲つ 契約情報<br>変 更               | ■ 取引履歴 照 会                                 |
| A VENCE AND                                 | 振込                                               | 振込結果照会                             | 振込予約照会                                        | 振込予約取消           | 振込先メンテナンス                    |                                            |
| 赵                                           |                                                  |                                    |                                               |                  | <ul> <li>このべー:</li> </ul>    | ジのご利用ガイド                                   |
| 込方式選択 ▶ 振込先                                 | □座選択 ▶ 振込金額等                                     | {入力 ▶ 振込情報確認                       | ▶ 振込実行結果 ▶ <mark>振</mark> 送                   | <u>此</u> 先口度登録結果 |                              |                                            |
| V PPP-PP                                    |                                                  |                                    |                                               |                  |                              |                                            |
| 受付番号受付時刻                                    |                                                  | 0HPIT690DVC9<br>2004年07月02日        | 9<br>10時51分57秒                                |                  |                              |                                            |
| 受付番号受付時刻                                    |                                                  | 0HPIT690DVC9<br>2004年07月02日        | 3<br>10時51分57秒                                |                  |                              |                                            |
| 受付番号<br>受付時刻<br>振込先口座<br>金融機関               | n de la company<br>many de la company<br>Company | 0HPIT690DVC9<br>2004年07月02日<br>支店名 | 9<br>10時51分57秒<br>科目 □座番                      |                  | 受取人                          |                                            |
| 受付番号<br>受付時刻<br>振込先口座<br>金融機関<br>2ンター研修1299 | 1223-                                            | 0HPIT690DVC9<br>2004年07月02日<br>支店名 | 9<br>10時51分57秒<br>科目 □座番<br>普通 0052930        | 考<br>コウナン ジロウ    | 受取人                          |                                            |
| 受付番号<br>受付時刻<br>振込先口座<br>金融機関<br>センター研修1299 | E<br>203-                                        | 0HPIT690DVC9<br>2004年07月02日<br>支店名 | 3<br>10時51分57秒<br>料目 □座番<br>普通 0052930        | 考<br>コウナン ジロウ    | 受取人                          | <u>振込</u>                                  |
| 受付番号<br>受付時刻<br>振込先口座<br>金融機関<br>センター研修1299 | センター<br>場合は、「振込」オ                                | 0HPIT690DVC9<br>2004年07月02日<br>支店名 | 3<br>10時51分57秒<br>科目 口座番<br>普通 0052930<br>さい。 | 号<br>ユウナン ジロウ    | 受取人                          | ·<br>加···································  |

| ボタン名 | 処理内容              |
|------|-------------------|
| 振込   | 振込先口座区分選択画面を表示する。 |

#### 《振込先が登録口座以外(当金庫)の場合》

(1)処理フロー

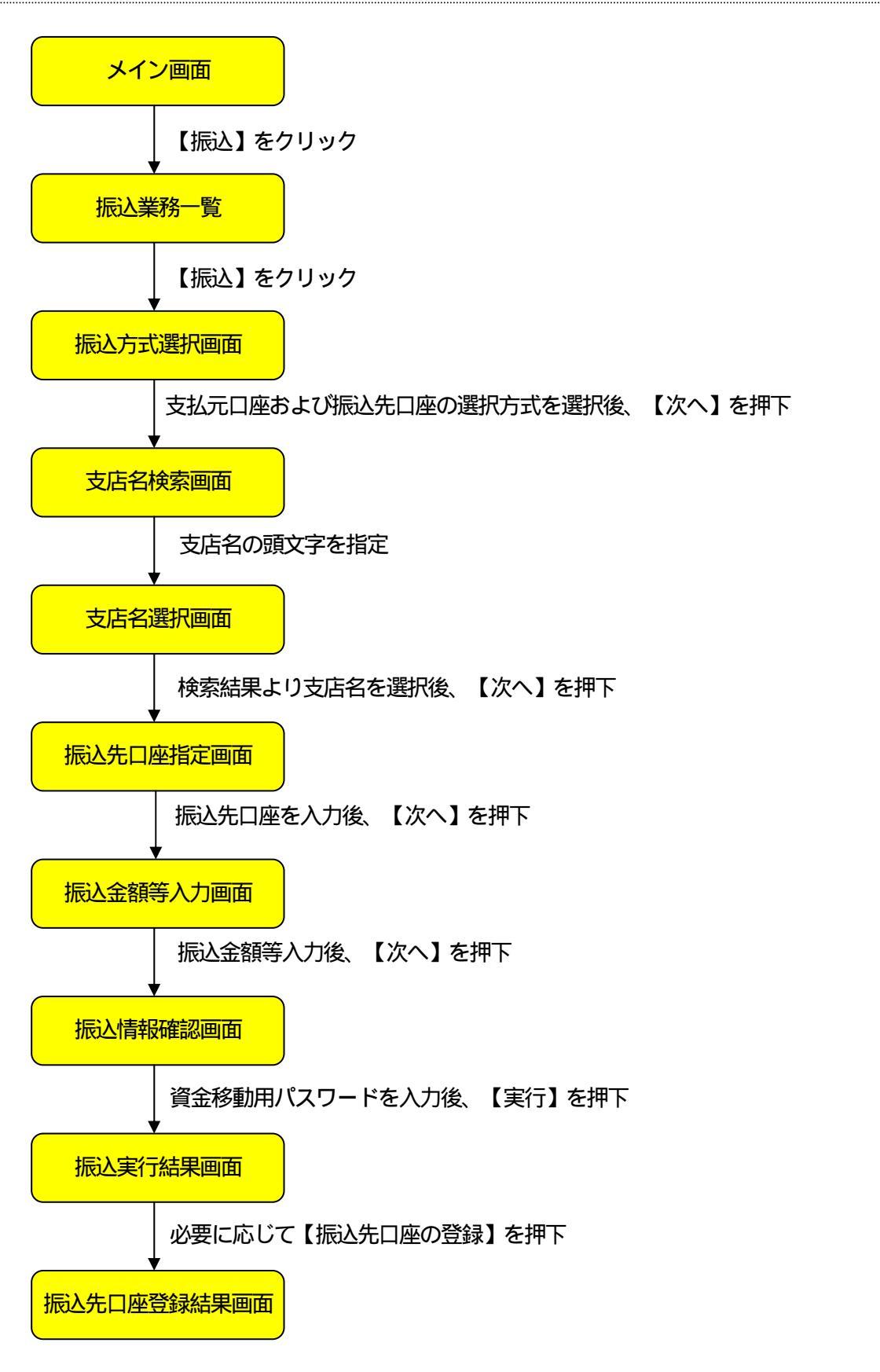

### (2)振込方式選択

振込処理を行う支払元口座の選択および振込先口座の選択方式を指定する。

|  | < | 振议 | \方: | 式選 | 択画 | 面 |
|--|---|----|-----|----|----|---|
|--|---|----|-----|----|----|---|

|                       |                          |                              |                                         | エムステ商事様 ご利用<br>こ希望の                     | 用ありがとうございま<br>の取引をお選びくださ |
|-----------------------|--------------------------|------------------------------|-----------------------------------------|-----------------------------------------|--------------------------|
| 我高照会 ≪ <sup>≫</sup> 引 | 出金 🥌 振込                  | 💋 定 期                        | 🔷 諸届け                                   | <b>よ</b> つ 契約情報<br>変 更                  | ■ 取引履歴 照 会               |
| 振                     | 込 振込結果照会                 | 振込予約照会                       | 振込予約取消                                  | 振込先メンテナンス                               | a nama nak               |
| 这                     |                          |                              |                                         | <ol> <li>このページ</li> </ol>               | ジのご利用ガイド                 |
| 2方式選択 》振込先口座選択 ≥ ≸    | 副込金額等入力 ▶ 振込情報確認         | ▶ 振込実行結果 ▶ 振込                | も口座登録結果                                 |                                         |                          |
|                       | 1成の過れナギな感/ 次             | 「ねぇ」ギケッち                     | +冊 オノポキロ                                |                                         |                          |
| 文仏元口座と、振込元に           | 1座の選択力式を選んで              | (T) <u>(</u> ()]/(3)/2       | THU CAREOUTS                            |                                         | A (4++, 0/4              |
| 又協兀口座の進抓              |                          |                              |                                         |                                         | 王1+秋:-41+                |
| お取引店                  | 科目                       | 0050014                      |                                         | □座番号                                    |                          |
| 12/3-                 | 日週                       | 0002914                      |                                         |                                         |                          |
| お振りた口広を以てい            |                          |                              |                                         |                                         |                          |
| の振込光口座で以下より           | は扱いしていたでい。               | and the second second second |                                         |                                         |                          |
| 振込先口座の選択プ             | 试                        |                              |                                         |                                         |                          |
| 登録口座                  | インターネットバンキングで            | で登録した振込先から                   | 選択します。                                  |                                         | a started                |
| 登録口座以外(当金庫)           | 登録した振込先以外を指定             | 定します。                        |                                         |                                         |                          |
| · 登録口座以外(他金融機関)       | 登録した振込先以外を指定             | 定します。                        |                                         |                                         |                          |
|                       |                          |                              |                                         |                                         | 次へ                       |
|                       |                          |                              | CONCERCISION OF CONCERCING              |                                         |                          |
| 不明なよがございましたらいた        | つゆー研修信田会康のお安搓            | +プレなー(南手番号-03                | -1111-1111)主でお                          | 問い合わせくだえい                               |                          |
|                       | 2.2 WIPSTERTIGE/年9700日1末 | C (400 H 00                  | 111111111111111111111111111111111111111 | ALL ALL ALL ALL ALL ALL ALL ALL ALL ALL |                          |
| 合せ先任意内容がここに表示。        | されます。                    |                              |                                         |                                         |                          |

支払元口座の選択

WEBバンキングに契約されている口座の中から、支払元となる口座を選択する。 なお、1画面に表示可能な支払元口座は10件までとし、10件以上のデータが存在する 場合は複数ページに分割して表示する。

#### 振込先口座の選択方式

「登録口座以外(当金庫)」を選択する。

| ボタン名 | 処理内容        |
|------|-------------|
| 次へ   | 支店名画面を表示する。 |

## (3)支店名検索

## 振込先口座の支店名を検索する。

<振込先指定画面>

| z庫                                        |                                                                                                    |                                                                                                    |                                                                                                    | <ul> <li>① ログア<br/>エムステ商事様 ご利用<br/>ご希望の</li> </ul>                                                                   | ワト → メイン画面<br>用ありがとうございます<br>の取引をお選びください                                                                                                    |
|-------------------------------------------|----------------------------------------------------------------------------------------------------|----------------------------------------------------------------------------------------------------|----------------------------------------------------------------------------------------------------|----------------------------------------------------------------------------------------------------|----------------------------------------------------------------------------------------------------|
| ≪ 入出金<br>明細照会                             | 🚍 🐭 振 🕴                                                                                                    | 💋 定 期                                                                                                    | ◎ 諸届け                                                                                                    | ▲つ 契約情報<br>変 更                                                                                                    | ■ 取引履歴 魚                                                                                                    |
| 振込                                        | 振込結果照会                                                                                                    | 振込予約照会                                                                                                    | 振込予約取消                                                                                                    | 振込先メンテナンス                                                                                                    |                                                                                                    |
|                                           |                                                                                                    |                                                                                                    |                                                                                                    | <ol> <li>このページ</li> </ol>                                                                                            | ジのご利用ガイド                                                                                                    |
| <mark>▶</mark> ▶ 支店名選択 ▶ #                | 愿这先口座情報入力 ▶梦                                                                                                    | 辰込金額等入力 》 振込(                                                                                                    | 青報確認 ▶ 振込実行)                                                                                                    | 結果 🕨 振込先口 座登録結果                                                                                                    |                                                                                                    |
| します。                                      |                                                                                                    |                                                                                                    |                                                                                                    |                                                                                                    |                                                                                                    |
|                                           |                                                                                                    |                                                                                                    | ntering and                                                                                                    |                                                                                                    |                                                                                                    |
| センターを                                     | 研修1299                                                                                                    |                                                                                                    |                                                                                                    |                                                                                                    |                                                                                                    |
|                                           |                                                                                                    |                                                                                                    |                                                                                                    |                                                                                                    |                                                                                                    |
| 店名の頭文字                                    | ボタンを押してくだ                                                                                                    | Eath.                                                                                                    |                                                                                                    |                                                                                                    |                                                                                                    |
| 店名の頭文字                                    | ボタンを押してくだ                                                                                                    | ະວັເາ.                                                                                                    |                                                                                                    |                                                                                                    |                                                                                                    |
| 店名の頭文字<br>[50音表]<br>アカ<br>イキ<br>ウク<br>オーコ | ボタンを押してくだ<br>1 サ タ ナ /<br>5 シ チ ニ ヒ<br>1 ス ツ ヌ こ<br>1 セ テ ネ ^<br>1 ソ ト ノ 7                                                                                             | さい。                                                                                                    | 7 A F<br>B G<br>C H<br>D I<br>E J                                                                                                    | K P U Z<br>L Q V<br>M R W<br>N S X<br>O T Y                                                                          |                                                                                                    |
|                                           | <ul> <li>         ・ 入出金<br/>明編照会<br/>振込     </li> <li>         ・ 支店名選択         ・     </li> <li>         ・ 支店名選択     </li> <li>         ・         ・         ・</li></ul> | 入出会明編照会       振込振 振込         振込       振込結果照会         振込       振込結果照会         ・支店名選択 = 振込先口座情報入力 = 3         よます。         センター研修1299 | 入出金       振込       定期         振込       振込結果照会       振込予約照会         振う       振込結果照会       振込予約照会         ま、支店名選択       振込先口虚情報入力       振込合額等入力         よす。       センター研修1299 | ☆ 入出金<br>明編照会 振込 振込 定期 ◆ 諸届け<br>振込 振込結果照会 振込予約照会 振込予約取消   ま、支店名選択 ▶振込先口座情報入力 ▶ 振込金額等入力 ▶ 振込情報確認 ▶ 振込実行   よます。   たます。 | <ul> <li>              へのした。              </li> <li>             からした。             </li> </ul> <li> <ul> <li>             からした。             </li> <li>             からした。             </li> <li>             からした。             </li> <li>             からした。             </li> <li>             からした。             </li> <li>             からした。             </li> <li>             からした。             </li> </ul> <ul> <li>             からした。             </li> <li>             からした。             </li> <li>             からした。             </li> <li>             からした。             </li> <li>             からした。             </li> <li>             からした。             </li> <li>             からした。             </li> <li>             からした。             </li> <li>             からした。             </li> <li>             からした。             </li> <li> </li> <li>             からした。             </li> <li>             からした。             からの             </li> <li>             からした。             </li> <li>             からした。             </li> <li>             からした。             </li> <li>             からした。             </li> <li>             からした。             </li> </ul></li> <li>             からしたの             </li> <li>             からしたの             </li> <li>             からしたの             </li> <li>             からしたの             ・             </li> <li>             ・             ・</li> |

## 頭文字

振込先口座の支店名を検索するための頭文字を指定する。

| ボタン名 | 処理内容      |
|------|-----------|
| 戻る   | 前画面を表示する。 |

## (4)支店名選択

## 検索結果より振込先口座の支店を選択する。

<支店名選択画面>

| そ 大崎信用金庫<br>エムステ商事様 ご利用ありがとうこさし<br>ご希望の取引をお選びく                                                                                                    |                                                          |                |                          |                                |                            |                 |  |
|----------------------------------------------------------------------------------------------------|----------------------------------------------------------|----------------|--------------------------|--------------------------------|----------------------------|-----------------|--|
| ③ 残高照会                                                                                                    | ↔ 入出金<br>明細照会                                            | 🧱 😹 🐱          | 100 定期                   | 参 諸届け                          | ▲つ 契約情報<br>変 更             | ■ 取引履歴 照 会      |  |
|                                                                                                    | 振込                                                       | 振込結果照会         | 振込予約照会                   | 振込予約取消                         | 振込先メンテナンス                  |                 |  |
| 辰込                                                                                                    |                                                          |                |                          |                                | <ul><li>() このページ</li></ul> | のご利用ガイド         |  |
| 前込方式選択 ▶ 支店名                                                                                                    | 検索 ▶ 支店名選択 ▶ 1                                           | 辰这先口座情報入力 ▶ 数  | 記金額等入力 ▶ 振込              | 清報確認 ▶ 振込実行≸                   | 吉果 ▶ 振込先口座登録結果             | h Constantine s |  |
| 現在の選択結果を表                                                                                                    | 示します。                                                    |                |                          |                                |                            |                 |  |
| 振込先口座                                                                                                    |                                                          |                |                          |                                |                            |                 |  |
| 金融機関                                                                                                    | センターも                                                    | 用修1299         |                          |                                |                            |                 |  |
| ■古庄夕を選択                                                                                                    | 、て「次へ」ボタン                                                | を掴.て/ださい       |                          |                                |                            |                 |  |
| 支店名選択                                                                                                    |                                                          | 2110 C ()22%1. |                          |                                |                            | 全件数:7件          |  |
|                                                                                                    |                                                          |                |                          |                                |                            |                 |  |
| (+> 1/2-                                                                                                    |                                                          |                |                          |                                |                            |                 |  |
| <ul> <li>センター</li> <li>センター研修00</li> </ul>                                                                                                    | )2                                                       |                |                          |                                |                            |                 |  |
| <ul> <li>センター</li> <li>センター研修00</li> <li>センター研修00</li> </ul>                                                                                                    | )2<br>)3                                                 |                |                          |                                |                            |                 |  |
| <ul> <li>センター</li> <li>センター研修の</li> <li>センター研修の</li> <li>センター研修の</li> <li>センター研修の</li> </ul>                                                                                                    | )2<br>)3<br>)4                                           |                |                          |                                |                            |                 |  |
| <ul> <li>センター</li> <li>センター研修の</li> <li>センター研修の</li> <li>センター研修の</li> <li>センター研修の</li> <li>センター研修の</li> </ul>                                                                                                    | 12<br>13<br>14<br>15                                     |                |                          |                                |                            |                 |  |
| <ul> <li>センター</li> <li>センター研修の0</li> <li>センター研修の0</li> <li>センター研修の0</li> <li>センター研修の0</li> <li>センター研修の0</li> <li>センター研修の0</li> <li>センター研修の0</li> </ul>                                                                                                    | 12<br>13<br>14<br>16                                     |                |                          |                                |                            |                 |  |
| <ul> <li>センター</li> <li>センター研修00</li> <li>センター研修00</li> <li>センター研修00</li> <li>センター研修00</li> <li>センター研修00</li> <li>センター研修00</li> <li>センター研修00</li> <li>センター研修00</li> </ul>                                                                                                    | 92<br>13<br>14<br>16<br>17                               |                |                          |                                |                            |                 |  |
| <ul> <li>センター</li> <li>センター研修のの</li> <li>センター研修のの</li> <li>センター研修のの</li> <li>センター研修のの</li> <li>センター研修のの</li> <li>センター研修のの</li> <li>センター研修のの</li> <li>センター研修のの</li> <li>マンター研修のの</li> <li>マンター研修のの<td>92<br/>13<br/>14<br/>16<br/>16</td><td></td><td></td><td></td><td></td><td>次 へ</td></li></ul>                                                                                                    | 92<br>13<br>14<br>16<br>16                               |                |                          |                                |                            | 次 へ             |  |
| <ul> <li>センター</li> <li>センター研修00</li> <li>センター研修00</li> <li>センター研修00</li> <li>センター研修00</li> <li>センター研修00</li> <li>センター研修00</li> <li>センター研修00</li> <li>センター研修00</li> <li>マカター研修00</li> <li>マカター研修00<td>)2<br/>)3<br/>)4<br/>)5<br/>)6<br/>)7<br/>ましたら、センター研(</td><td>修信用金庫のお客様も</td><td>2ンター(電話番号03</td><td>-1111-1111)<b>ま</b>であ</td><td>問い合わせください。</td><td><u>次</u>へ</td></li></ul>                                             | )2<br>)3<br>)4<br>)5<br>)6<br>)7<br>ましたら、センター研(          | 修信用金庫のお客様も     | 2ンター(電話番号03              | -1111-1111) <b>ま</b> であ        | 問い合わせください。                 | <u>次</u> へ      |  |
| <ul> <li>センター</li> <li>センター研修の0</li> <li>センター研修の0</li> <li>センター研修の0</li> <li>センター研修の0</li> <li>センター研修の0</li> <li>センター研修の0</li> <li>センター研修の0</li> <li>センター研修の0</li> <li>ロンター研修の0</li> <li>ロシター研修の0</li> <li>ロシター研修の0<td>)2<br/>)3<br/>)4<br/>)6<br/>)7<br/>ましたら、センター研げ<br/>にここに表示されます。</td><td>移信用金庫のお客様t</td><td>zンター(電話番号:03<br/>本Web+サイト</td><td>-1111-1111)までお<br/>Ficalt28-7ンテ</td><td>問い合わせください。<br/>ンツは、著作権によって</td><td>次 へ」</td></li></ul> | )2<br>)3<br>)4<br>)6<br>)7<br>ましたら、センター研げ<br>にここに表示されます。 | 移信用金庫のお客様t     | zンター(電話番号:03<br>本Web+サイト | -1111-1111)までお<br>Ficalt28-7ンテ | 問い合わせください。<br>ンツは、著作権によって  | 次 へ」            |  |

## 支店名選択

#### 振込先口座の支店名を選択する。

なお、1画面に表示可能な支店名は10件までとし、10件以上のデータが存在する場合 は複数ページに分割して表示する。

| ボタン名 | 処理内容            |
|------|-----------------|
| 次へ   | 振込先口座指定画面を表示する。 |
| 戻る   | 前画面を表示する。       |

### (5) 振込先口座指定

振込先口座の科目、口座番号を入力する。

|                                     | 金庫                                                                                                    |               |              |              | <ul> <li>・・・・・・・・・・・・・・・・・・・・・・・・・・・・・・・・・・・・</li></ul> | 「ワト ④メイン画面<br>用ありがとうこさいます<br>D取引をお選びくたさい |
|-------------------------------------|----------------------------------------------------------------------------------------------------|---------------|--------------|--------------|---------------------------------------------------------|------------------------------------------|
| ③ 残高照会                              | ↔ 入出金 明細照会                                                                                                    | <b>一</b> 物振込  | 1 定期         | 🔷 諸届け        | <b>ふ</b> つ 契約情報<br>変 更                                  | ■ 取引履歴 照 会                               |
|                                     | 振込                                                                                                    | 振込結果照会        | 振込予約照会       | 振込予約取消       | 振込先メンテナンス                                               |                                          |
| 赵                                   |                                                                                                    |               |              |              | <ul> <li>このページ</li> </ul>                               | ジのご利用ガイド                                 |
| 込方式選択 ▶ 支店名                         | 検索 ▶ 支店名選択 ▶                                                                                                    | 振込先口座情報入力 ▶ 打 | 辰込金額等入力 ▶ 振込 | 情報確認 ▶ 振込実行! | 洁果 🕨 振込先口座登録結果                                          | ala-intraacaandia-<br>I                  |
|                                     |                                                                                                    |               |              |              |                                                         |                                          |
| 現在の選択結果を表                           | 読します。                                                                                                    |               |              |              |                                                         |                                          |
| 振込先口座                               |                                                                                                    |               |              |              |                                                         |                                          |
| 金融機関                                | センター                                                                                                    | 研修1299        |              |              |                                                         |                                          |
| 支店名                                 | センター                                                                                                    |               |              |              |                                                         |                                          |
| 振込先口座の                              | 内容を入力して「                                                                                                    | 次へ」ボタンを押し     | ってください。      |              |                                                         |                                          |
| 口应情報                                |                                                                                                    |               |              |              |                                                         |                                          |
|                                     | 普通 🗸                                                                                                    |               |              |              |                                                         |                                          |
|                                     |                                                                                                    | (半角数字)        |              |              |                                                         |                                          |
| 以上 IA HX<br>科目<br>口座番号              | and the second second se |               |              |              |                                                         | 次人                                       |
| □ 左 IR +K<br>料目<br>□ 座番号<br>戻る      |                                                                                                    |               |              |              |                                                         | THE OWNER WATER OF                       |
| □ 左 I I + K<br>科目<br>□ 座番号<br>_ 戻 る |                                                                                                    |               |              |              | and a condition of the building of                      |                                          |

## 科目

振込先口座の科目を「普通」「当座」「貯蓄」「納税」より選択する。

### 口座番号

振込先口座の口座番号を入力する。 なお、支払元口座と同一口座を振込先には指定できない。

| ボタン名 | 処理内容            |
|------|-----------------|
| 次へ   | 振込金額等入力画面を表示する。 |
| 戻る   | 前画面を表示する。       |

### (6) 振込先口座指定

# 振込金額、支払名義人、振込指定日を入力する。

| ノア1ルビ/ 編集(                                                                                                    | ⊇ 表示(⊻) お気(;                                                                                                    | 入り( <u>A</u> ) ツール(①                                                                    | <ul><li>ヘルプ(H)</li></ul> |               | Contraction States                                      |                                                  |
|----------------------------------------------------------------------------------------------------|----------------------------------------------------------------------------------------------------|-----------------------------------------------------------------------------------------|--------------------------|---------------|---------------------------------------------------------|--------------------------------------------------|
| 2 大崎信用                                                                                                    | ]金庫                                                                                                    |                                                                                         |                          |               | <ul> <li>・・・・・・・・・・・・・・・・・・・・・・・・・・・・・・・・・・・・</li></ul> | <b>ワト ④メイン画面</b><br>用ありがとうございます。<br>の取引をお選びください。 |
| ③ 残高照会                                                                                                    | ↔ 刀 出 金 明細照会                                                                                                    | 🥌 🐭 振 込                                                                                 | 💋 定 期                    | 🔷 諸届け         | よう 契約情報 変 更                                             | ■ 取引履歴 会                                         |
|                                                                                                    | 振込                                                                                                    | 振込結果照会                                                                                  | 振込予約照会                   | 振込予約取消        | 振込先メンテナンス                                               | and a sea                                        |
| 辰込                                                                                                    |                                                                                                    |                                                                                         |                          |               | <ul> <li>このページ</li> </ul>                               | のご利用ガイド                                          |
| ■振込金額、振<br>振込全額、振                                                                                                    | 达依頼人、振込指<br>5 <b>入 - 1</b>                                                                                                    | 定日を入力して「                                                                                | 次へ」ボタンを押                 | してください。       |                                                         |                                                  |
| 加化乙亚胡                                                                                                    |                                                                                                    |                                                                                         |                          |               |                                                         | Esterning and                                    |
| 振込金額                                                                                                    | 加工ムスデ                                                                                                    | 円(半角数子<br>/1ウジ (半角加<br>の口座名義人を表示                                                        | )<br>け)<br>しておりますが、変す    | (するごとも)できます   |                                                         |                                                  |
| 振込指定日                                                                                                    | <ul> <li>• 本日</li> <li>• 予約</li> <li>(翌営)</li> </ul>                                                                                                    | 振込<br>振込 月      <br>業日から1ヶ月以内の                                                          | 日<br>「営業日を半角数字1          | ・入力してください。)   |                                                         |                                                  |
| 戻る                                                                                                    |                                                                                                    | States                                                                                  |                          |               |                                                         | 次へ                                               |
|                                                                                                    | 礼た場合は、平日15                                                                                                    | :00までの受付が、当<br>お振込となりますので                                                               | 自扱いのお振込とな<br>、あらかじめご了承   | 以ます。<br>ください。 |                                                         |                                                  |
| ※ 本日振込を選捕<br>それ以外の受付                                                                                                    | 们よ、翌呂耒日扱いの                                                                                                    |                                                                                         |                          |               |                                                         |                                                  |
| <ul> <li>* 本日振込を選れ<br/>それ以外の受付</li> <li>*) 振込依頼人は引<br/>入力可能な支雪</li> <li>・カタカナは、英調</li> <li>・記号について</li> <li>* 、「」」</li> <li>・全角文字は、</li> <li>・力タカナ(ッ+</li> <li>・長音「ー」は<br/>(例)カンシンキ<br/>チュウガ:</li> </ul> | 11よ、翌国業日扱いの<br>以下に注意して入力し<br>日本、次のとおりです。<br>(す、スペース、記号を<br>は、以下の文字のみ、<br>( ) - /<br>半角文字に変換され。<br>ュョ)、英字(abcd<br>損勤的にマイナス記号<br>しジョウカイ → かジン・<br>コウ → チュウカ | てください。<br>住使用することができま<br>ご使用ください。<br>ます。<br>シの小文字は自動的:<br>「-」に変換されます。<br>やショウルイ<br>ドッコウ | ます。<br>二大文字に変換されま        | .च.           |                                                         |                                                  |

振込金額 振込金額を入力する。

### 振込依頼人

振込依頼人は、代表口座の口座名義人を表示する。 なお、振込依頼人は変更を可能とする。

#### 振込指定日

「本日振込」「予約振込」のどちらかを選択する。

「予約振込」とした場合は、翌日から1ヶ月以内の日付を振込指定日として入力する。

| ボタン名 | 処理内容           |
|------|----------------|
| 次へ   | 振込金額入力画面を表示する。 |
| 戻る   | 前画面に戻る。        |

#### (7) 振込情報確認

## 振込情報を確認し、資金移動用パスワードを入力する。 なお、振込情報の変更も可能とする。

#### < 振込情報確認画面 >

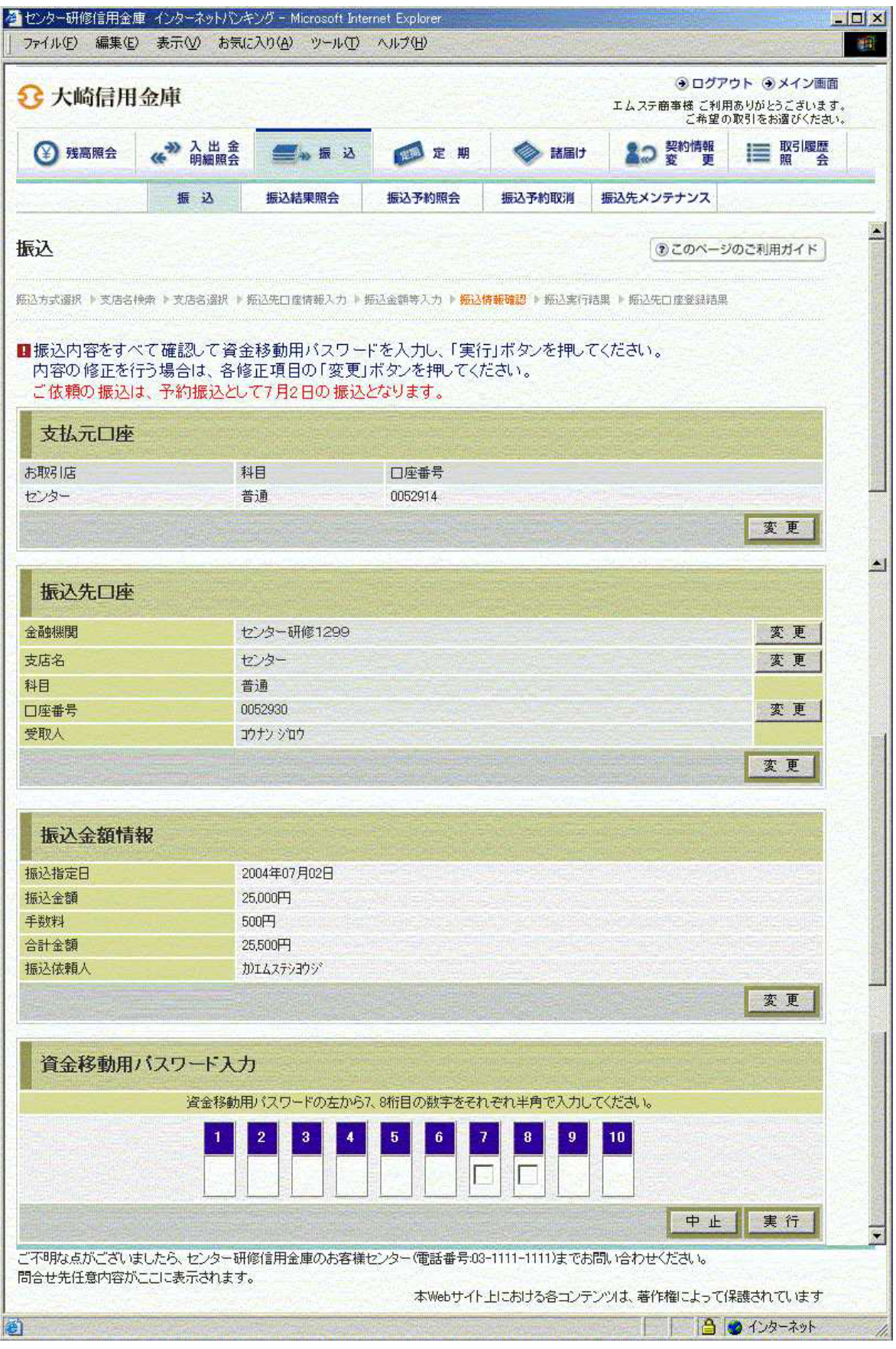

#### 資金移動用パスワード

資金移動用パスワードをPIN方式にて入力する。

なお、資金移動用パスワード不正入力については、不正入力回数を管理する。規定回数(6回)を超えた場合は、代表顧客に資金移動暗証誤(58)の注意コードを設定し、以後の 資金移動が伴う取引(資金移動用パスワードの認証を必要とする取引)が規制される。

#### 処理ボタン

| ボタン名 | 処理内容                   |
|------|------------------------|
| 変更   | 変更する項目の内容変更画面を表示する。    |
| 実行   | 本処理を確定し、振込実行結果画面を表示する。 |
| 中止   | 処理を中止し、振込業務一覧に戻る。      |

留意事項

a.予約扱いのメッセージ

本日振込を15:00以降に受付した場合、予約扱いとなるため、振込指定日が予約日 扱いとなったメッセージ(【ご依頼の振込は、予約振込として××月××日の振込とな ります。】)を出力する。

b.受取人名

自金庫内の振込のため、受取人名はホストからの下り電文(口座確認)から取得し、画 面表示する。そのため、受取人名の修正は不可となる。

# (8)振込実行結果

## 振込処理の実行結果を表示する。

<振込実行結果画面>

| ・         ・         ・                                                                                                    | <ul> <li>&gt;&gt;&gt;&gt;&gt;&gt;&gt;&gt;&gt;&gt;&gt;&gt;&gt;&gt;&gt;&gt;&gt;&gt;&gt;&gt;&gt;&gt;&gt;&gt;&gt;&gt;&gt;&gt;&gt;&gt;&gt;&gt;</li></ul> | <ul> <li>振込結果照会</li> <li>支店名検索 ト支店</li> <li>記の内容で承りまし、</li> <li>含がありますので控ジ</li> </ul>                                                                                                    | 振込<br>振込<br>名選択・<br>た。<br>えておい   | <ul> <li>定期</li> <li>予約照会</li> <li>歩込先口座情報</li> <li>てください。</li> </ul> | <ul> <li>議員け</li> <li>振込予約取消</li> <li>振込予約取消</li> </ul> | <ul> <li></li></ul>                                  | ● 取引履歴<br>取引履歴<br>の<br>の<br>の<br>の<br>の<br>の<br>の<br>の<br>の<br>の<br>の<br>の<br>の                                                                                                    |
|----------------------------------------------------------------------------------------------------|----------------------------------------------------------------------------------------------------|----------------------------------------------------------------------------------------------------|----------------------------------|-----------------------------------------------------------------------|---------------------------------------------------------|------------------------------------------------------|----------------------------------------------------------------------------------------------------|
| 武込     法の支援運行、     金融機関機構     回座登録結果     認知時にただきありがとう     記書のせ等で     受付内容     受付内容     受付内容     受付時刻     支払元ロ座     お取り店     センター     振込先ロ座     金融機関       | 振込<br>・ 金融機関選択<br>ございました。下<br>で必要になる場合                                                                                                    | 振込結果照会<br>▶ 支店名検索 ▶ 支店<br>記の内容で承りまし、<br>合がありますので控ジ                                                                                                    | <b>振込</b><br>答選択 ・<br>た。<br>えておい | 予約照会<br>振込先口 座情奏<br>てください。                                            | 振込予約取消<br>最入力 ▶ 振过金額等:                                  | <b>振込先メンテナンス</b><br>③ このペー<br>入力 » 振込情報確認 » §        | -ジのご利用ガイド<br>-<br>-ジのご利用ガイド<br>-<br>-<br>-<br>-<br>-<br>-<br>-<br>ジのご利用ガイド<br>-<br>-<br>-<br>-<br>-<br>-<br>-<br>-<br>-<br>-<br>-<br>-<br>-                                                                                                    |
| 込み式選択 > 金融機関快車<br>口座登録結果       調取引いただきありがとうた       さけ番号は、お問合せ等で       受付内容       受付内容       受付時刻       支払元口座       ち取引店       センター       振込先口座       会袖維明 | ▶ 金融機関道択<br>ございました。下<br>で必要になる場合                                                                                                    | ▶ 支店名検索 ▶ 支店<br>記の内容で承りまし、<br>合がありますので控う                                                                                                    | 名選択 ▶<br>た。<br>えておい              | 振込先口 座情春                                                              |                                                         | <ul> <li>① このペー</li> <li>入力 » 振込情報確認 » \$</li> </ul> | -ジのご利用ガイド<br>-<br>-ジンス<br>-ジンス<br>- ジンス<br>- ジンス<br>- ジース<br>- ジンス<br>- ジン |
| 込方式選択 ▶金融機関換索  ○座登録結果  ③取引いただきありがとうこ  ②付番号し、お問合せ等で  ③付付時刻 <b>支払元口座</b> お取引店   とンター   振込先口座   金融機関                                                         | ▶ 金融機関選択<br>ございました。下<br>で必要になる場合                                                                                                    | ▶ 支店名検索 ▶ 支店<br>記の内容で承りまし、<br>合がありますので控え                                                                                                    | 名選択 ▶<br>た。<br>えておい              | 振込先口 座情拳<br>てください。                                                    | 最入力 ▶ 振込金額等。                                            | 入力 🕨 振込情報確認 🕨 🕯                                      | 辰这実行結果 ▶ 援这                                                                                                    |
| 国法主部の中 国内にただきありがとうころけ番号は、お問合せ等す 受付番号 受付時刻 支払元ロ座 お取り店 センター 振込先ロ座 金融維明                                                                                      | ございました。 下<br>で必要になる場合                                                                                                    | 記の内容で承りまし、<br>合がありますので控う                                                                                                    | た。<br>えておい                       | <u> </u>                                                              |                                                         |                                                      |                                                                                                    |
| 取引いただきありがとうご<br>され番号は、お問合せ等で<br>受付体号<br>受付時刻<br>支払元ロ座<br>お取引店<br>ピンター<br>振込先ロ座<br>全袖維明                                                                    | ございました。下<br>で必要になる場合                                                                                                    | 記の内容で承りまし、<br>合がありますので控う                                                                                                    | た。<br>えておい                       | てください。                                                                |                                                         |                                                      |                                                                                                    |
| (竹番号は、お問合せ等で<br>受付番号<br>受付時刻) 支払元ロ座 お取引店 とンター 振込先ロ座                                                                                                    | で必要になる場合                                                                                                    | 合がありますので控え                                                                                                    | えておい                             | てください。                                                                |                                                         |                                                      |                                                                                                    |
| <ul> <li>受付内容</li> <li>受付番号</li> <li>受付時刻</li> <li>支払元口座</li> <li>b取引店</li> <li>センター</li> <li>振込先口座</li> <li>金融維明</li> </ul>                              |                                                                                                    |                                                                                                    |                                  |                                                                       |                                                         |                                                      |                                                                                                    |
| 文払元口座   お取引店   とンター   振込先口座                                                                                                    |                                                                                                    | and the second second sec |                                  |                                                                       |                                                         |                                                      |                                                                                                    |
| 支払元口座<br>支払元口座<br>時取引店<br>センター<br>振込先口座<br>金融維用                                                                                                    |                                                                                                    | 0HPIT5DRB80P                                                                                                    | 01400/                           | ceti                                                                  |                                                         |                                                      |                                                                                                    |
| <b>支払元口座</b><br>時期店<br>ビンター<br>振込先口座                                                                                                    |                                                                                                    | 2004年07月01日1                                                                                                    | 96738分                           | 15579                                                                 |                                                         |                                                      |                                                                                                    |
|                                                                                                    |                                                                                                    |                                                                                                    |                                  |                                                                       |                                                         |                                                      |                                                                                                    |
| ビンター<br>振込先口座                                                                                                    | 科                                                                                                    | -8                                                                                                    |                                  | 在番号                                                                   |                                                         |                                                      |                                                                                                    |
| 振込先口座                                                                                                    | 普                                                                                                    | ·通                                                                                                    | 005                              | 2914                                                                  |                                                         |                                                      |                                                                                                    |
| がたたてした                                                                                                    |                                                                                                    |                                                                                                    |                                  |                                                                       |                                                         |                                                      |                                                                                                    |
| 会-高血光组织                                                                                                    |                                                                                                    |                                                                                                    | n=1,                             |                                                                       |                                                         |                                                      |                                                                                                    |
|                                                                                                    | 支店名                                                                                                    |                                                                                                    | 科目                               | 口座番号                                                                  | 受取人                                                     |                                                      |                                                                                                    |
| センター研修1299                                                                                                    | センター                                                                                                    |                                                                                                    | 普通                               | 0052930                                                               | לעליב                                                   |                                                      |                                                                                                    |
| 振込金額情報                                                                                                    |                                                                                                    |                                                                                                    |                                  |                                                                       |                                                         |                                                      |                                                                                                    |
| 振込指定日                                                                                                    |                                                                                                    | 2004年07月02日                                                                                                    |                                  | inen dien T                                                           |                                                         |                                                      |                                                                                                    |
| 振込金額                                                                                                    |                                                                                                    | 25,000円                                                                                                    |                                  |                                                                       |                                                         |                                                      |                                                                                                    |
| 手数料                                                                                                    |                                                                                                    | 500円                                                                                                    |                                  |                                                                       |                                                         |                                                      |                                                                                                    |
| 合計金額                                                                                                    |                                                                                                    | 25,500円                                                                                                    |                                  |                                                                       |                                                         |                                                      |                                                                                                    |
| 振込依頼人                                                                                                    |                                                                                                    | カンエムステショウシ                                                                                                    |                                  |                                                                       |                                                         |                                                      |                                                                                                    |
| 取引状況                                                                                                    |                                                                                                    | 受付完了                                                                                                    |                                  |                                                                       |                                                         |                                                      |                                                                                                    |
|                                                                                                    |                                                                                                    |                                                                                                    |                                  |                                                                       | 振込                                                      | 先口座の登録                                               | 振込                                                                                                    |
| 振込の手続きが完<br>振込先口座を登録る<br>振込を続ける場合に                                                                                                    | 了しました。<br>される場合は<br>ま、「振込」ボ                                                                                                    | 、「振込先口座の<br>タンを押いてくだ?                                                                                                    | D登録                              | 」ボタンを押                                                                | してください。                                                 |                                                      |                                                                                                    |
| 不明な点がございました<br>合せ先任意内容がここに                                                                                                    | ら、センター研修<br>こ表示されます。                                                                                                    | 多信用金庫のお客様                                                                                                    | センター                             | (電話番号:03-                                                             | -1111-1111)までお                                          | 問い合わせください。                                           |                                                                                                    |
|                                                                                                    |                                                                                                    | the states of the                                                                                                    |                                  | 本Webサイト。                                                              | 上における各コンテ                                               | ンツは、著作権によって                                          | て保護されています                                                                                                    |

処理ボタン

| ボタン名     | 処理内容                                                          |
|----------|---------------------------------------------------------------|
| 振込先口座の登録 | 振込処理を行った振込先をWEBバンキングシステム内に保有する<br>振込先情報に追加し、振込先口座登録結果画面を表示する。 |
| 振込       | 振込先口座区分選択画面を表示する。                                             |

振込先口座登録

【振込先口座の登録】を押下した場合は、振込処理を行った振込先をWEBバンキングシステム内に保有する振込先情報に登録する。

なお、登録できる振込先情報は最大99件までとし、99件を超える場合は、エラーメッ セージ(【登録口座数が、99件を超えたため登録できません。振込先メンテナンスにて 不要な登録先を削除してください】)を表示する。

また、振込先口座登録は、金融機関、店舗、科目、口座番号の4つをキーとし、WEBバンキングシステム内に保有する振込先情報の重複チェックを行い、キーが一致した場合は、振込先情報の登録日を更新し、その他の項目は上書きする。

# (9) 振込先口座登録結果

振込先情報をWEBバンキング振込先情報に登録した結果を表示する。

<振込先口座登録結果画面>

| 受 残高照会 ↔ ○ 入 明初                                                                                                | 出金 🛲 🖕 🖛 🗤               |                  |                | エムステ商事様 ご利<br>ご希望 | I用ありがとうこざいます<br>の取引をお選びください |
|----------------------------------------------------------------------------------------------------|--------------------------|------------------|----------------|-------------------|-----------------------------|
| statistic statements and an and an and an and an and an and an and an and an and an and an and an and an and a |                          |                  | : H 🔷 HE       | け よう 契約情報 変 更     | ■ 取引履歴<br>照 会               |
| 振业                                                                                                    | 」 振込結果照会                 | 振込予約別            | R会 振込予約取消      | 振込先メンテナンス         |                             |
| <b>辰</b> 込                                                                                                    |                          |                  |                | @ このべ-            | ジのご利用ガイド                    |
| 込方式選択 ▶ 金融機関検索 ▶ 金融<br>□ 座鳌錄結果                                                                                 | 機関選択 🕨 支店名検索 🕨 支         | 店名選択 🕨 振込        | モロ座情報入力 ▶ 振込金額 | 等入力 》 振込情報確認 》 #  | ā込実行結果 ≥ <mark>振込</mark>    |
| 振込先口座の登録が完了しました                                                                                                |                          |                  |                |                   |                             |
|                                                                                                    |                          |                  | 現在の登           | 録件数は3件です(最大99件    | まで登録できます)                   |
| 受付内容                                                                                                    |                          |                  |                |                   |                             |
| 受付時刻                                                                                                    | 0HP115DRPL<br>2004年07月01 | 31<br>日19時43分28秒 |                |                   |                             |
| 振込先口座                                                                                                    |                          |                  |                |                   |                             |
|                                                                                                    | 十庄夕                      | 科目               | 「座番号           | 受取人               |                             |
| 金融機関                                                                                                    | 文店沿                      |                  |                |                   |                             |
| 金融機関<br>センター研修1299 セ                                                                                           | 文は名                      | 普通 00            | 52930 コウナンショウ  |                   |                             |
| 金融機関<br>センター研修1299 セ                                                                                           | 文15石<br>ンター              | 普通 O(            | 52930 コウナン シロウ |                   | 振込                          |

| ボタン名 | 処理内容              |
|------|-------------------|
| 振込   | 振込先口座区分選択画面を表示する。 |

#### 《 振込先が登録口座以外 (他金融機関)の場合 》

(1)処理フロー

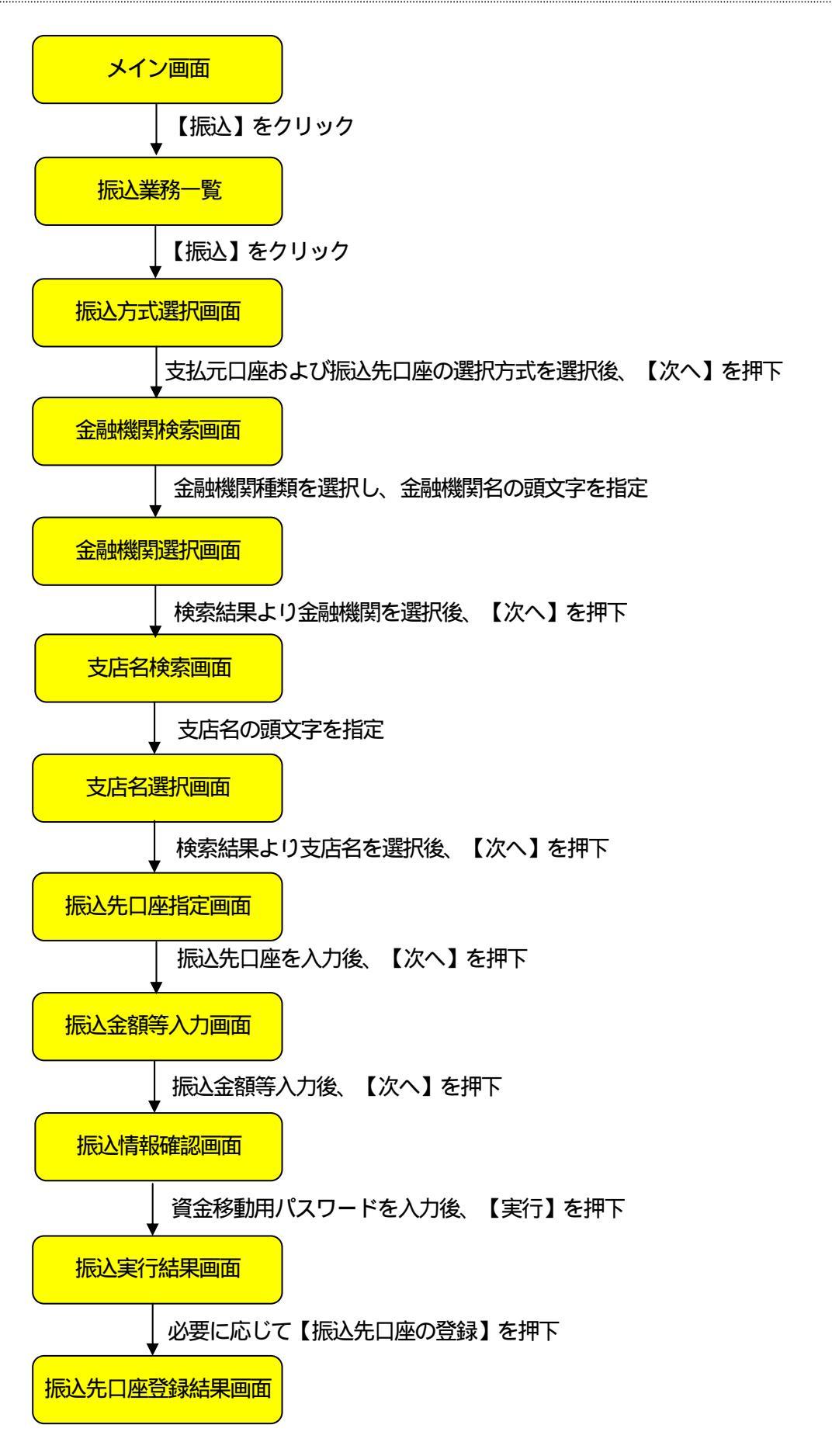

### (2)振込方式選択

振込処理を行う支払元口座の選択および振込先口座の選択方式を指定する。

| < 抓込力式进択囲阻 | ī > | 画面 | 選扔 | ∖方ェ | 振込 | < |
|------------|-----|----|----|-----|----|---|
|------------|-----|----|----|-----|----|---|

| 3 大崎信用金庫                                                                                                    |                                                                                                    |                                                               |                                                             |                                                  | ④ ログア<br>エムステ商事様 ご利用<br>ご希望の | ウト ● メイン画面<br>用ありがとうございます<br>の取引をお選びくたさい。 |
|----------------------------------------------------------------------------------------------------|----------------------------------------------------------------------------------------------------|---------------------------------------------------------------|-------------------------------------------------------------|--------------------------------------------------|------------------------------|-------------------------------------------|
| 受 残高照会                                                                                                    | 入 出 金<br>明細照会                                                                                                    | 🧱 🖉 🚛 插 込                                                     | ◎ 定期                                                        | 🗼 諸届け                                            | 10 契約情報<br>変更                | ■ 取引履歴 照 会                                |
|                                                                                                    | 这                                                                                                    | 振込結果照会                                                        | 振込予約照会                                                      | 振込予約取消                                           | 振込先メンテナンス                    | a comunication                            |
| ī<br>成                                                                                                    |                                                                                                    |                                                               |                                                             |                                                  | <ul><li>②このページ</li></ul>     | ジのご利用ガイド                                  |
| <mark>这方式選択 ▶ 振</mark> 込先口座選択 ♦                                                                                                    | 振込金額等                                                                                                    | 入力 > 振込情報確認 >                                                 | 振送実行結果 ▶ 振送                                                 | 先口座登録結果                                          |                              |                                           |
|                                                                                                    |                                                                                                    |                                                               |                                                             |                                                  |                              |                                           |
| 支払元口座と、振込先                                                                                                    | 口座の選                                                                                                    | 観万式を選んで、                                                      | 、「次へ」ボタンを                                                   | 押してください。                                         |                              |                                           |
| 支払元口座の選択                                                                                                    |                                                                                                    |                                                               |                                                             |                                                  |                              | 全件数:2件                                    |
| お取引店                                                                                                    |                                                                                                    | 科目                                                            |                                                             |                                                  | 口座番号                         |                                           |
|                                                                                                    |                                                                                                    |                                                               |                                                             |                                                  |                              |                                           |
| · セッター                                                                                                    |                                                                                                    | 普通                                                            | 0052914                                                     |                                                  |                              |                                           |
| © センター<br>C センター                                                                                                    |                                                                                                    | 普通<br>当座                                                      | 0052914<br>0007918                                          |                                                  | i santi san<br>Milan Milan   |                                           |
| ○ センター ○ センター ■お振込先口座を以下よ                                                                                                    | り選択し                                                                                                    | 普通<br>当座<br>てください。                                            | 0052914<br>0007918                                          |                                                  |                              |                                           |
| ・センター<br>C センター<br>お振込先口座を以下よ<br>振込先口座の選択                                                                                                    | り選択し<br>  <b>方式</b>                                                                                                 | 普通<br>当座<br>てください。                                            | 0052914<br>0007918                                          |                                                  |                              |                                           |
| <ul> <li>・センター</li> <li>・センター</li> <li>・レンター</li> <li>お振込先口座を以下よ</li> <li>・</li> <li>・</li> <li>・</li> <li>・</li> <li>・</li> <li>・</li> <li>・</li> <li>・</li> <li>・</li> <li>・</li> <li>・</li> <li>・</li> <li>・</li> <li>を</li> <li>・</li> <li>・</li> <li>を</li> <li>シークト</li> </ul> | り選択し<br><b>方式</b><br>インタ                                                                                            | 普通<br>当座<br>てください。<br>マーネットパンキングで                             | 0052914<br>0007918<br><sup>1</sup> 登録した振込先から                | 選択します。                                           |                              |                                           |
| <ul> <li>・センター</li> <li>・センター</li> <li>・センター</li> <li>・              振込先口座を以下よ             振込先口座の選択      </li> <li>             登録口座</li></ul>                                                                                                    | り選択し<br><b>方式</b><br>インタ<br>登録                                                                                      | 普通<br>当座<br>てください。<br>マーネットパンキングで<br>した振込先以外を指示               | 0052914<br>0007918<br>登録した振込先から<br>Eします。                    | 選択します。                                           |                              |                                           |
| <ul> <li>・センター</li> <li>・センター</li> <li>・センター</li> <li>お振込先口座を以下よ</li> <li>・ 登録口座</li> <li>・ 登録口座</li> <li>・ 登録口座以外(当金庫)</li> <li>・ 登録口座以外(当金庫)</li> </ul>                                                                                                    | り選択し<br><b>ウズ</b><br>インタ<br>登録<br>副<br>登録                                                                           | 普通<br>当座<br>てください。<br>マーネットバンキングで<br>た振込先以外を指定<br>した振込先以外を指定  | 0052914<br>0007918<br>*登録した振込先から<br>Eします。<br>Eします。          | 選択します。                                           |                              |                                           |
| <ul> <li>・センター</li> <li>・センター</li> <li>・センター</li> <li>は振込先口座を以下よ<br/>振込先口座の選択</li> <li>・登録口座</li> <li>・登録口座</li> <li>・登録口座以外(当金庫)</li> <li>C 登録口座以外(他金融課題)</li> </ul>                                                                                                    | り選択し<br>方式<br>インタ<br>登録                                                                                             | 普通<br>当座<br>てください。<br>マーネットパンキングで<br>た振込先以外を指定<br>した振込先以外を指定  | 0052914<br>0007918<br>*登録した振込先から<br>Eします。<br>Eします。          | 選択します。                                           |                              |                                           |
| <ul> <li>・センター</li> <li>トセンター</li> <li>トロ座を以下よ</li> <li>振込先口座の選択</li> <li>・登録口座</li> <li>↑ 登録口座以外(当金庫)</li> <li>↑ 登録口座以外(当金庫)</li> </ul>                                                                                                    | り選択し<br><b>ウスズ</b><br>インら<br>登録<br>副<br>2<br>登録                                                                     | 普通<br>当座<br>てください。<br>マーネットバンキングで<br>た振込先以外を指定<br>た振込先以外を指定   | 0052914<br>0007918<br>*登録した振込先から<br>Eします。<br>Eします。          | 選択します。                                           |                              | <u>次</u> へ                                |
| <ul> <li>・センター</li> <li>・センター</li> <li>・センター</li> <li>・お振込先口座を以下よ<br/>振込先口座の選択</li> <li>・登録口座</li> <li>・登録口座以外(当金庫)</li> <li>・登録口座以外(当金庫)</li> <li>・登録口座以外(他金融機関</li> </ul>                                                                                                    | り選択し<br><b>ウ式</b><br>インタ<br>登録<br>ひ<br>シ<br>の<br>一<br>の<br>の<br>の<br>の<br>の<br>の<br>の<br>の<br>の<br>の<br>の<br>の<br>の | 普通<br>当座<br>てください。<br>マーネットパンキングで<br>した振込先以外を指定<br>した振込先以外を指定 | 0052914<br>0007918<br>*登録した振込先から<br>Eします。<br>Eします。<br>Eします。 | 選択します。<br>-1111-1111)までお                         | 問い合わせください。                   | 太 へ                                       |
| ・センター ・センター たセンター お振込先口座を以下よ 振込先口座の選択 ・登録口座 ・登録口座以外(当金庫) ・登録口座以外(他金融課題 ・登録口座以外(他金融課題) ・登録口座以外(他金融課題                                                                                                    | り 選択し<br>ウ 式<br>インタ<br>登録<br>シ<br>を<br>登録<br>し<br>センター研研<br>示されます。                                                  | 普通<br>当座<br>てください。<br>マーネットパンキングで<br>た振込先以外を指定<br>た振込先以外を指定   | 0052914<br>0007918<br>*登録した振込先から<br>Eします。<br>Eします。<br>Eします。 | 選択します。<br>選択します。<br>-1111-1111)までお<br>トローおけるター、バ | 間い合わせください。                   |                                           |

支払元口座の選択

WEBバンキングに契約されている口座の中から、支払元となる口座を選択する。 なお、1画面に表示可能な支払元口座は10件までとし、10件以上のデータが存在する 場合は複数ページに分割して表示する。

#### 振込先口座の選択方式

「登録口座以外(他金融機関)」を選択する。

| ボタン名 | 処理内容           |
|------|----------------|
| 次へ   | 金融機関検索画面を表示する。 |

#### (3) 金融機関検索

#### 振込先口座の金融機関名を検索する。

< 金融機関検索画面 >

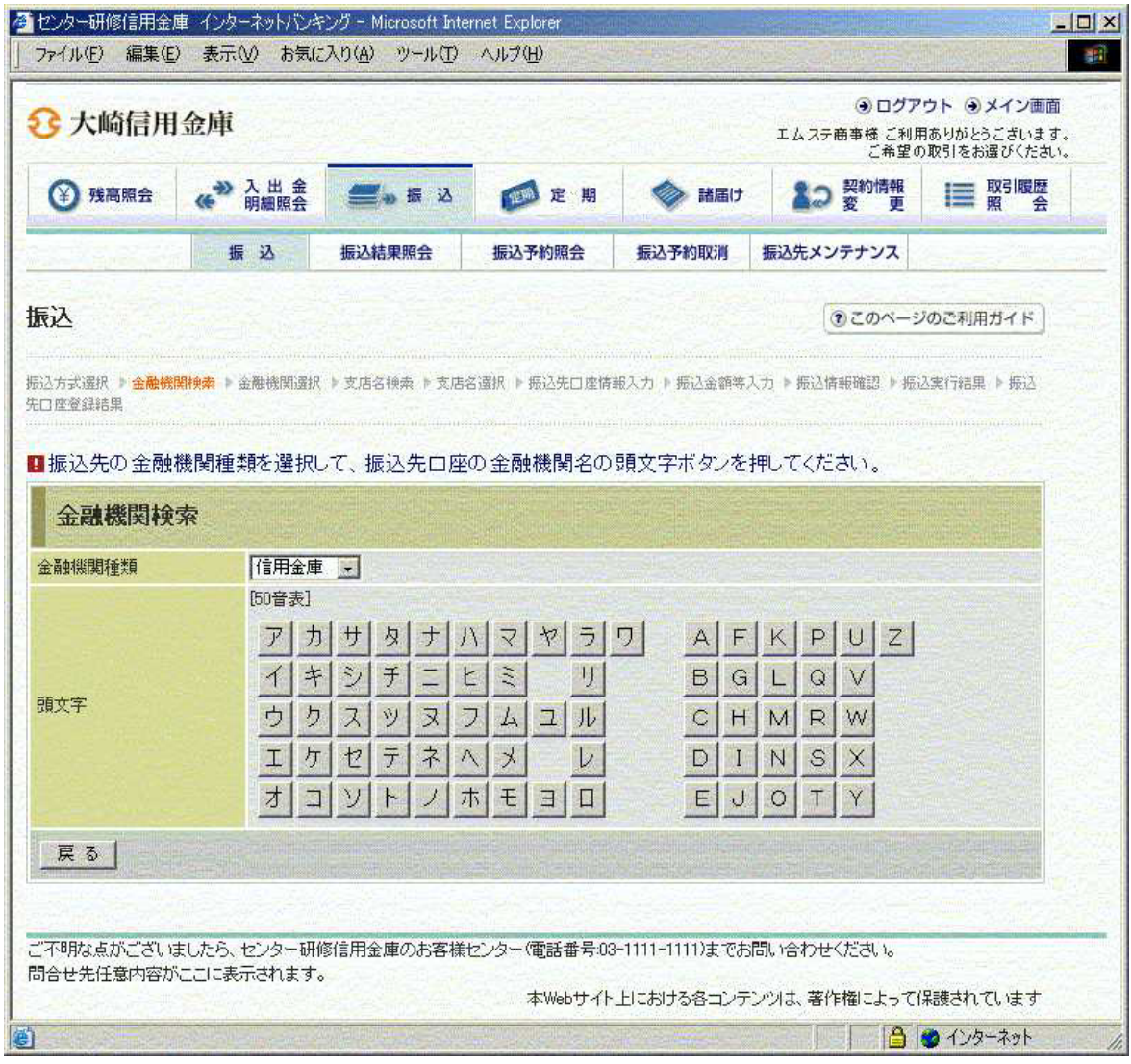

金融機関種類

金融機関種類を「信用金庫」「都市銀行」「その他銀行」「信用組合」「その他」より選択する。

< 金融機関種類の定義 >

金融庁にて登録された免許・登録業者一覧を元に定義する。(確認する場合は金融庁のH Pから登録業者一覧を参照)

なお、埼玉りそな銀行(0017)は、都市銀行の業態に含まれないが、認知度を考慮し 都市銀行の分類に含めるものとする。

| No | 金融機関種類 | 対象金融機関と判定方法                      |
|----|--------|----------------------------------|
| 1  | 信用金庫   | 金融機関コード1000番台                    |
| 2  | 都市銀行   | 末尾二桁が、0020未満                     |
|    |        | *都市銀行(計6行)と埼玉りそな銀行               |
| 3  | その他銀行  | 対象金融機関は、以下のとおり。                  |
|    |        | *信託銀行(0288~0326)                 |
|    |        | *長期信用銀行(0397~0398)               |
|    |        | * <i>インター</i> ネット専業銀行(0033~0039) |
|    |        | *外資系銀行(0400番台)                   |
|    |        | *地方銀行(0100番台)                    |
|    |        | *第二地方銀行(0500番台)                  |
|    |        | 判定方法は、都市銀行、信用金庫、信用組合、労働金庫、漁      |
|    |        | 業組合、 JA、 郵便局を <u>除いた</u> 金融機関。   |
| 4  | 信用組合   | 金融機関コード2000~2899                 |
| 5  | その他    | 1~4以外で、以下と対象とする。                 |
|    |        | *JA(3000~9399)                   |
|    |        | *漁業組合(9450~9496)                 |
|    |        | *労働金庫(2900~2999)                 |
|    |        | *郵便局(9900)                       |
|    |        | *その他                             |

#### 頭文字

振込先口座の金融機関名を検索するための頭文字を指定する。

| ボタン名 | 処理内容      |
|------|-----------|
| 戻る   | 前画面を表示する。 |

## (4)金融機関選択

### 検索結果より振込先口座の金融機関を選択する。

## <金融機関検索画面>

| · · ··································                      | 金庫                                        |                              |               |                | ・ エムステ商事様 ご利用<br>こ希望の | ウト ③ スイン画面<br>目ありがとうございます<br>り取引をお選びください |
|-------------------------------------------------------------|-------------------------------------------|------------------------------|---------------|----------------|-----------------------|------------------------------------------|
| ③ 残高照会                                                      | ↔ 入出金 明細照会                                | 🧱 💩 謆 这                      | <b>定期</b>     | 🔷 諸届け          | ▲つ 契約情報<br>変 更        | ■ 取引履歴 祭                                 |
| al Section day                                              | 振込                                        | 振込結果照会                       | 振込予約照会        | 振込予約取消         | 振込先メンテナンス             |                                          |
| 込                                                           |                                           |                              |               |                | ⑦このべ−5                | のご利用ガイド                                  |
| 2方式選択 ▶ 金融榜<br>□ 座登録結果<br> 振込先の金融                           | 関検索 ▶ 金融機関運択<br>機関を選択して「                  | (▶支店名検索 ▶支店)<br>次へ」ボタンを押し    | S選択 ▶ 振込先口座情報 | 服入力 > 振込金額等プ   | 、力 ▶ 振込情報確認 ▶ 振       | 込実行結果 ▶ 振込                               |
| 込方式選択 → 金融榜<br>□ 座登録結果<br>【振込先の金融<br>金融機関選                  | 関 <sub>管楽</sub> ▶ 金融機関選択<br>機関を選択して「<br>択 | (・) 支店名禄素 ) 支店谷<br>次へ」ボタンを押し | 宮違択 > 舞込先口座情報 | 縦入力 ▶ 振込金額等기   | 、力 ▶ 振込情報確認 ▶ 振       | 这案行結果 ▶ 振込<br>全件数:1件                     |
| L>方式選択 ▶ 金融朝<br>ロ 煙 登録結果     「振込先の 金融<br>金融機関選     ・ 東京三菱銀行 | 関検索 ▶ 金融機関選択<br>機関を選択して「<br>択             | (・)支店名検索 ト支店 次へ」ボタンを押し       | 8達駅 > 泰込先口座情  | - 概入力 ▶ 振込金譜等2 | 、力 》 振込情報確認 》 振       | 込実行結果 ▶ 振込<br>全件数:1件                     |

#### 金融機関選択

### 振込先口座の金融機関を選択する。

なお、1画面に表示可能な金融機関名は10件までとし、10件以上のデータが存在する 場合は複数ページに分割して表示する。

| ボタン名 | 処理内容            |
|------|-----------------|
| 次へ   | 振込先口座指定画面を表示する。 |
| 戻る   | 前画面を表示する。       |

# (5)支店名検索

# 振込先口座支店名を検索する。

<支店名検索画面>

| ど大崎信用会                  | 金庫                                |                                                  |                                    |                        | <ul> <li>・・・・・・・・・・・・・・・・・・・・・・・・・・・・・・・・・・・・</li></ul> | アウト ③ メイン画面<br>用ありがとうございます。<br>の取引をお選びください。 |
|-------------------------|-----------------------------------|--------------------------------------------------|------------------------------------|------------------------|---------------------------------------------------------|---------------------------------------------|
| ③ 残高照会                  | ↔ 入出金<br>明細照会                     | 🧱 😹 🐱                                            | 💋 定 期                              | ◎ 諸届け                  | ▲つ 契約情報<br>変 更                                          | ■ 取引履歴 会                                    |
| - personal second       | 振込                                | 振込結果照会                                           | 振込予約照会                             | 振込予約取消                 | 振込先メンテナンス                                               |                                             |
| 辰込                      |                                   |                                                  |                                    |                        | @ 20 ~                                                  | ジのご利用ガイド                                    |
| 記方式選択 ▶ 金融機関<br>6□座登録結果 | 検索 🕨 金融機関選択                       | ↓ ▶ 支店名検索 ▶ 支店                                   | 3選択 ▶ 摄込先口座情                       | 服入力 > 振込金額等。           | 入力 ▶ 振込情報確認 ▶ 振                                         | 这実行結果 ▶ 振込                                  |
| 現在の選択結果を表示              | 行します。                             |                                                  |                                    |                        |                                                         |                                             |
| 振込先口座                   |                                   |                                                  |                                    |                        |                                                         |                                             |
| 金融機関                    | 東京三者                              |                                                  |                                    |                        |                                                         |                                             |
|                         | 亡夕不可女守                            | チャッキー・アノキ                                        | · + 1 >                            |                        |                                                         |                                             |
| 支店名検索                   | い日日の対文子                           | 小タンを140 しくた                                      |                                    |                        |                                                         |                                             |
| 頭文字                     | [50音表]<br>アリナ<br>イト<br>ウリク<br>エリカ | 1 サ タ ナ /<br>- シ チ ニ ヒ<br>1 ス ツ ヌ ニ<br>1 セ テ ネ / | マヤラ<br>ミリンムコル<br>メレレ               | 7 AF<br>BG<br>CH<br>DI | K P U Z<br>L Q V<br>M R W<br>N S X                      |                                             |
|                         | オニ                                | リソトノオ                                            |                                    | EU                     |                                                         |                                             |
| _ 戻 る                   | <u></u>                           | 17471                                            |                                    |                        |                                                         |                                             |
| 戻る」                     | したら、センター研                         | <ol> <li>ソトノブ</li> <li>修信用金庫のお客様(</li> </ol>     | 下」 <u> 七</u> ] 日 日<br>2ンター(電話番号:00 | -1111-1111)≢であ         | 間い合わせください。                                              |                                             |

## 頭文字

# 振込先口座の支店名を検索するための頭文字を指定する。

| ボタン名 | 処理内容      |
|------|-----------|
| 戻る   | 前画面を表示する。 |

## (6)支店名選択

検索結果より振込先口座の支店を選択する。

<支店名選択画面>

| 3 大崎信用                                                                                                    | 金庫                                                    |                                       |                         |                | <ul> <li>・・・・・・・・・・・・・・・・・・・・・・・・・・・・・・・・・・・・</li></ul> | アウト ・・・・・・・・・・・・・・・・・・・・・・・・・・・・・・・・・・・・ |
|----------------------------------------------------------------------------------------------------|-------------------------------------------------------|---------------------------------------|-------------------------|----------------|---------------------------------------------------------|------------------------------------------|
| ③ 残高照会                                                                                                    | ↔ 入出金<br>明細照会                                         | <b>三</b> 。振込                          | <b>应</b> 定 期            | ◎ 諸届け          | よう<br>変更                                                | ■ 取引履歴 照 会                               |
| Sin water                                                                                                    | 振込                                                    | 振込結果照会                                | 振込予約照会                  | 振込予約取消         | 振込先メンテナンス                                               | des de su de ser                         |
| 辰込                                                                                                    |                                                       |                                       |                         |                | () ZOX-3                                                | ジのご利用ガイド                                 |
| 込方式選択 ▶ 金融機                                                                                                    | 関検索 🕨 金融機関選択                                          | ▶ 支店名换索 ▶ 支店4                         | 8 選択 ▶ 振込先口座情           | 報入力 > 振込金額等;   | 、力 ▶ 振込情報確認 ▶ 振                                         | 送実行結果 ▶ 振込                               |
| 口座登録結果                                                                                                    |                                                       |                                       |                         |                |                                                         |                                          |
| 現在の選択結果を表                                                                                                    | 行します。                                                 |                                       |                         |                |                                                         |                                          |
| <b>推注社口</b> 成                                                                                                    |                                                       |                                       |                         |                |                                                         |                                          |
| 孤心无口座                                                                                                    | Contraction of the                                    |                                       |                         |                |                                                         |                                          |
| 金融機関                                                                                                    | 東京三菱                                                  | 銀行                                    |                         |                |                                                         |                                          |
|                                                                                                    |                                                       | 12 1 10 10 10 10 10                   |                         |                |                                                         |                                          |
| 支店名を選択し                                                                                                    | して「次へ」ボタン                                             | を押してください。                             |                         |                |                                                         |                                          |
| ■支店名を選択し<br>支店名 選択                                                                                                    | して「次へ」ボタン<br>「                                        | を押してください。                             |                         |                |                                                         | 全件数:4件                                   |
| ■支店名を選択し<br>支店名選択                                                                                                    | して「次へ」ボタン<br>!                                        | を押してください。                             |                         |                |                                                         | 全件数:4件                                   |
| <ul> <li>支店名を選択し</li> <li>支店名選択</li> <li>・保谷支店</li> <li>C 本町また</li> </ul>                                                                         | ンて1 次へ」ボタン<br>                                        | を押してください。                             |                         |                |                                                         | 全件数:4件                                   |
| <ul> <li>支店名を選択し</li> <li>支店名選択</li> <li>・保谷支店</li> <li>C本所支店</li> <li>C本店</li> </ul>                                                             |                                                       | を押してくたさい。                             |                         |                |                                                         | 全件数:4件                                   |
| <ul> <li>支店名を選択し</li> <li>支店名選択</li> <li>・保谷支店</li> <li>・本所支店</li> <li>・本店</li> <li>・本店第一出張列</li> </ul>                                           | ンて1 次へ」ボタン<br>                                        | を押してくたさい。                             |                         |                |                                                         | 全件数:4件                                   |
| <ul> <li>支店名を選択し</li> <li>支店名選択</li> <li>・保谷支店</li> <li>・本所支店</li> <li>・本店</li> <li>・本店第一出張所<br/>戻る</li> </ul>                                    | ンで1 次へ」ボタン<br>!<br>所                                  | を押してくたさい。                             |                         |                |                                                         | 全件数:4件<br>次 へ                            |
| <ul> <li>支店名を選択し</li> <li>支店名選択</li> <li>・保谷支店</li> <li>○本所支店</li> <li>○本店</li> <li>○本店第一出張所</li> <li>戻る</li> </ul>                               | ンで1 次へ」ボタン<br>1                                       | を押してください。                             |                         |                |                                                         | 全件数:4件<br>次 へ                            |
| 支店名を選択し         支店名選択         ・保谷支店         ・保谷支店         ・本所支店         ・本店第一出張列         夏る         二不明な点がございご                                    | ンて1 次へ」ボタン<br>:<br>新<br>ましたら、センター研                    | を押してください。<br>「<br>「<br>「<br>信用金庫のお客様」 | センター (電話番号:03           | -1111-1111)までお |                                                         | 全件数: 4件<br>次 へ                           |
| <ul> <li>支店名を選択し</li> <li>支店名選択</li> <li>保谷支店</li> <li>本所支店</li> <li>本店</li> <li>本店第一出張所</li> <li>戻る</li> <li>二不明な点がございご<br/>習合せ先任意内容が</li> </ul> | して1 次へ」ボタン<br>・<br>・<br>ボ<br>ましたら、センター研<br>ぶここに表示されます | を押してください。                             | センター(電話番号:03<br>本Webサイト | -1111-1111)までお | 問い合わせください。                                              | 全件数:4件<br>次へ                             |

支店名選択

振込先口座の支店名を選択する。

なお、1画面に表示可能な支店名は10件までとし、10件以上のデータが存在する場合 は複数ページに分割して表示する。

| ボタン名 | 処理内容            |
|------|-----------------|
| 次へ   | 振込先口座指定画面を表示する。 |
| 戻る   | 前画面を表示する。       |

## (7) 振込先口座指定

| 振込先口座の科目、  | 口座番号を指定する。 |
|------------|------------|
| <振认先口座指定画面 | ī>         |

| 2 大崎信用金                                                                                                    | 定庫                                                                                                    |                                                                                                    |                                                                 |                                     | ● ログ<br>エムステ商事様 ご利<br>ご希望 | アウト ③ メイン画面<br> 用ありがとうございます。<br> の取引をお選びください。 |
|----------------------------------------------------------------------------------------------------|----------------------------------------------------------------------------------------------------|----------------------------------------------------------------------------------------------------|-----------------------------------------------------------------|-------------------------------------|---------------------------|-----------------------------------------------|
| ③ 残高照会                                                                                                    | ↔ 入出金明綱照会                                                                                                    | 🥌 » 振 込                                                                                                    | ◎ 定期                                                            | 🔷 諸届け                               | 20 契約情報<br>変更             | ■ 取引履歴<br>照 会                                 |
|                                                                                                    | 振込                                                                                                    | 振込結果照会                                                                                                    | 振込予約照会                                                          | 振込予約取消                              | 振込先メンテナンス                 | South Contract                                |
| 辰込                                                                                                    |                                                                                                    |                                                                                                    |                                                                 |                                     | <ul><li></li></ul>        | ジのご利用ガイド                                      |
| 込方式選択 ▶ 金融機関検<br>□座登録結果                                                                                                    | 使希 ▶ 金融機関選択                                                                                                    | 【▶支店名検索▶支店3                                                                                                    | 名選択 ▶ 振込先口座情報                                                   | 職入力 ▶ 振込金額等)                        | 、力 ▶ 振込情報確認 ▶ 新           | 設之実行結果 ▶ 振込                                   |
| 現在の選択結果を表示し                                                                                                    | します。                                                                                                    |                                                                                                    |                                                                 |                                     |                           |                                               |
| 振込先口座                                                                                                    |                                                                                                    |                                                                                                    |                                                                 |                                     |                           |                                               |
| 金融機関                                                                                                    | 東京三菱                                                                                                    | 銀行                                                                                                    |                                                                 |                                     |                           |                                               |
| such as particular and a second second | A THE REAL PROPERTY OF A THE REAL PROPERTY OF |                                                                                                    |                                                                 |                                     |                           |                                               |
| 支店名                                                                                                    | 本店                                                                                                    |                                                                                                    |                                                                 |                                     |                           |                                               |
| <sub>支店名</sub><br>振込先口座の内報                                                                                                    | 本店<br>容を入力して「                                                                                                    | 次へ」ボタンを押し                                                                                                    | してください。                                                         |                                     |                           |                                               |
| <sup>支店名</sup><br>・<br>振込先口座の内部<br>・<br>口座情報                                                                                                    | 本店<br>容を入力して「                                                                                                    | 次へ」ボタンを押し                                                                                                    | JTKESIN.                                                        |                                     |                           |                                               |
| <sub>支店名</sub><br>日振込先口座の内<br>日座情報<br>科目                                                                                                    | 本店<br>容を入力して「<br>(普通 <u>・</u>                                                                                                    | 次へ」ボタンを押し                                                                                                    | してください。                                                         |                                     |                           |                                               |
| <sub>支店名</sub><br>振込先口座の内部<br><b>口座情報</b><br><sup>科目</sup><br>口座番号                                                                                                    | 本店<br>容を入力して「<br><del> 普通 <u>・</u><br/> </del>                                                                                                    | 次へ」ボタンを押し<br>】<br>【<br>(半角数字)                                                                                                    | Jてください。                                                         |                                     |                           |                                               |
| <sup>支店名</sup><br>振込先口座の内部<br>口座情報<br><sup>科目</sup><br>口座番号<br>受取人                                                                                                    | 本店<br>容を入力して「<br>【普通 <u>・</u><br>【                                                                                                    | 次へ」ボタンを押し<br>(半角数字)                                                                                                    | してください。<br>(力)                                                  |                                     |                           |                                               |
| 支店名<br>振込先口座の内部                                                                                                    | 本店<br>容を入力して「<br>普通 <u>・</u>                                                                                                    | 次へ」ボタンを押し<br>】<br><br>(半角数字)<br>(半角カ                                                                                                    | してください。<br>け)                                                   |                                     |                           | <u>次</u> へ                                    |
| 支店名       振込先口座の内:       口座情報       料目       口座番号       受取人       夏る       (*) 受取人は、入力肩書、入力可能な文字は、、       小方約ナ、英数字、、       記号については、以       半、「」く、)       全角文字は、半角:       ・ 力タカナ(ッキュョ       、長音「一川は自動的       (例)カ)シンナンショ       チュウガッコウ                                                                                                    | 本店<br>容を入力して「<br>管通」<br>「<br>や何個人名(代表者<br>次のとおりです。<br>スペース、記号を<br>以下の文字のみこ<br>(<br>文字に変換されま<br>i)、英字(a b c d)<br>コにマイナス記号「<br>aウカイ → カ)ジッキ<br>→ チ2ウカ                                                                                                    | 次へ」ボタンを押し<br>(半角数字)<br>(半角加<br>(半角加<br>(半角加<br>(半角加<br>(半角加<br>(半角加<br>(半角加)<br>(半角加)<br>(半角加)<br>(半角加)<br>(半角加)<br>(半角加)<br>(半角加)<br>(半角加)<br>(半角)<br>(半角)<br>(半角)<br>(半角)<br>(半角)<br>(半角)<br>(半角)<br>(半角                                                                                                    | してください。<br>け)<br>どうかを事前にご確認<br>ます。<br>こ大文字に変換されま                | 200うえ、 正しく入力に<br>す。                 | J.T.S.HEBUNG              |                                               |
| 支店名       振込先口座の内:       口座情報       料目       口座番号       愛取人       夏る       (*) 受取人は、入力肩書、入力可能な文字は、、<br>力分力ナ、英数字、       記号については、比<br>¥、「」く)、       ・合角文字は、半角、       ・長音「ー」は自動的       ぐ例)カリシンキンショ<br>チョウガッコウ       ご不明な点がございまし       習合せ先任意内容がここ                                                                                                    | 本店<br>容を入力して「<br>「普通」<br>「<br>「<br>「<br>「<br>「<br>「<br>「<br>「<br>「<br>「<br>「<br>「<br>「<br>」<br>「<br>「<br>」<br>「<br>」                                                                                                    | 次へ」ボタンを押し<br>(半角数字)<br>(半角カ<br>(半角カ<br>(半角カ<br>(半角カ<br>(半角カ<br>(半角カ)<br>(半角カ<br>(半角カ)<br>(半角カ)<br>(半)<br>(半角カ)<br>(半)<br>(半)<br>(半)<br>(半)<br>(半)<br>(半)<br>(半)<br>(半)<br>(半)<br>(半 | してください。<br>け)<br>どうかを事前にご確認<br>さす。<br>た文字に変換されま<br>センター(電話番号-03 | 2のうえ、正しく入力に<br>す。<br>-1111-1111)までお | 「たください。                   |                                               |

# 科目

振込先口座の科目を「普通」「当座」「貯蓄」「納税」より選択する。

口座番号

振込先口座の口座番号を入力する。

なお、支払元口座と同一口座を振込先には指定できない。

受取人

振込先口座の受取人名を半角カナで入力する。 なお、自金庫内振込の場合は、受取人名をホストからの下り電文(口座確認)より取得す るため、入力項目は表示されない。

| ボタン名 | 処理内容            |
|------|-----------------|
| 次へ   | 振込金額等入力画面を表示する。 |
| 戻る   | 前画面を表示する。       |

## (8)振込先口座指定

## 振込金額、支払名義人、振込指定日を指定する。

| > 入时们合用                           | 用金庫                                                                                                    |                                                                    |                                                                |                                             | <ul> <li>④ ログ<br/>エムステ商事様 ご利<br/>ご希望</li> </ul> | Pウト<br>・<br>メイン画面<br>用ありがとうございます<br>の取引をお選びください |
|-----------------------------------|----------------------------------------------------------------------------------------------------|--------------------------------------------------------------------|----------------------------------------------------------------|---------------------------------------------|-------------------------------------------------|-------------------------------------------------|
| ③ 残高照会                            | ↔ り細照会                                                                                                    | 🚝 🖕 振 込                                                            | 💋 定 期                                                          | 参諸届け                                        | よう 契約情報 変 更                                     | 1 取引履歴 会                                        |
| Water Frankland                   | 振込                                                                                                    | 振込結果照会                                                             | 振込予約照会                                                         | 振込予約取消                                      | 振込先メンテナンス                                       | the loss of hereb                               |
| 这                                 |                                                                                                    |                                                                    |                                                                |                                             | <ul> <li></li></ul>                             | ジのご利用ガイド                                        |
| 込方式選択 ▶ 金融制<br>□ 座登録結果            | 機関検索 > 金融機関選切                                                                                                    | 尺 ▶ 支店名検索 ▶ 支店                                                     | 名選択 🕨 振込先口達情                                                   | 報入力 ▶ <mark>振込金額等</mark> 。                  | 入力 > 振込情報確認 > 規                                 | 記之実行結果 ▶ 振込                                     |
| 振闪金額 振                            | 认体頼人 振込キ                                                                                                    | 皆定日を入力して                                                           | 「次へ」ボタンを担                                                      | してください.                                     |                                                 |                                                 |
| 振込金額等                             | 全成為人(加)<br>年入力                                                                                                    |                                                                    |                                                                |                                             |                                                 | THE STREET                                      |
| 振込金額                              |                                                                                                    |                                                                    | z)                                                             |                                             |                                                 |                                                 |
|                                   | THE OWNER OF THE OWNER OF THE OWNER OWNER OF THE OWNER OWNER OWNER OWNER OWNER OWNER OWNER OWNER OWNER OWNER OWNER OWNER OWNER OWNER OWNER OWNER OWNER OWNER OWNER OWNER OWNER OWNER OWNER OWNER OWNER OWNER OWNER OWNER OWNER OWNER OWNER OWNER OWNER OWNER OWNER OWNER OWNER OWNER OWNER OWNER OWNER OWNER OWNER OWNER OWNER | L'ASTE ANALA                                                       |                                                                |                                             |                                                 |                                                 |
| 振込依頼人                             | 加工ムステ<br>代表口の                                                                                                    | ジョウジ (半角)<br>率の口座名差人を表示                                            | け)<br>1.ておりますが 変す                                              | 「オスーンもできます                                  |                                                 |                                                 |
| 振込依頼人<br>振込指定日                    | D)ILA7<br> 代表口母<br> で本日<br> <br>  (空営                                                                                                    | ジ <b>ヨ</b> ウジ (半角)<br>をの口座名義人を表示<br>振込 月<br>「振込 「月」<br>「葉日から1ヶ月以内の | け)<br>しておりますが、変更<br>日<br>0営業日を半角数字                             | Eすることもできます<br>で入力してください。)                   |                                                 |                                                 |
| 振込依頼人<br>派込指定日<br>夏 る             | jDJLA27<br>代表口母<br>で本日<br>で予約<br>(翌営                                                                                                    | 9379ジ (半角)<br>をの口座名義人を表示<br>振込<br>月振込 月 月<br>営業日から1ヶ月以内の           | け)<br>にておりますが、変更<br>日<br>り営業日を半角数字**                           | Eすることもできます<br>で入力してください。)                   |                                                 | 次人                                              |
| <ul> <li>         振込依頼人</li></ul> | jDJILステ<br>代表口母<br>(*本日<br>(*予約<br>(翌算<br>訳した場合は、平日18<br>付は、翌営業日扱いの                                                                                                    | 9379ジ (半角)<br>25:00までの受付が、<br>うな振込となりますの                           | け)<br>にておりますが、変更<br>日<br>り営業日を半角数字<br>当日扱いのお振込とせ<br>で、あらかじめご了承 | Eすることもできます<br>で入力してください。)<br>なります。<br>ください。 |                                                 | <u>次</u> へ                                      |

振込金額 振込金額を入力する。

### 振込依頼人

振込依頼人は、代表口座の口座名義人を表示する。 なお、振込依頼人は変更を可能とする。

#### 振込指定日

「本日振込」「予約振込」のどちらかを選択する。

「予約振込」とした場合は、翌日から1ヶ月以内の日付を振込指定日として入力する。

| ボタン名 | 処理内容           |  |  |  |  |  |
|------|----------------|--|--|--|--|--|
| 次へ   | 振込金額入力画面を表示する。 |  |  |  |  |  |
| 戻る   | 前画面に戻る。        |  |  |  |  |  |

#### (9) 振込情報確認

### 振込情報を確認し、資金移動用パスワードを入力する。なお、内容の変更も可能とする。

<振込情報確認画面>

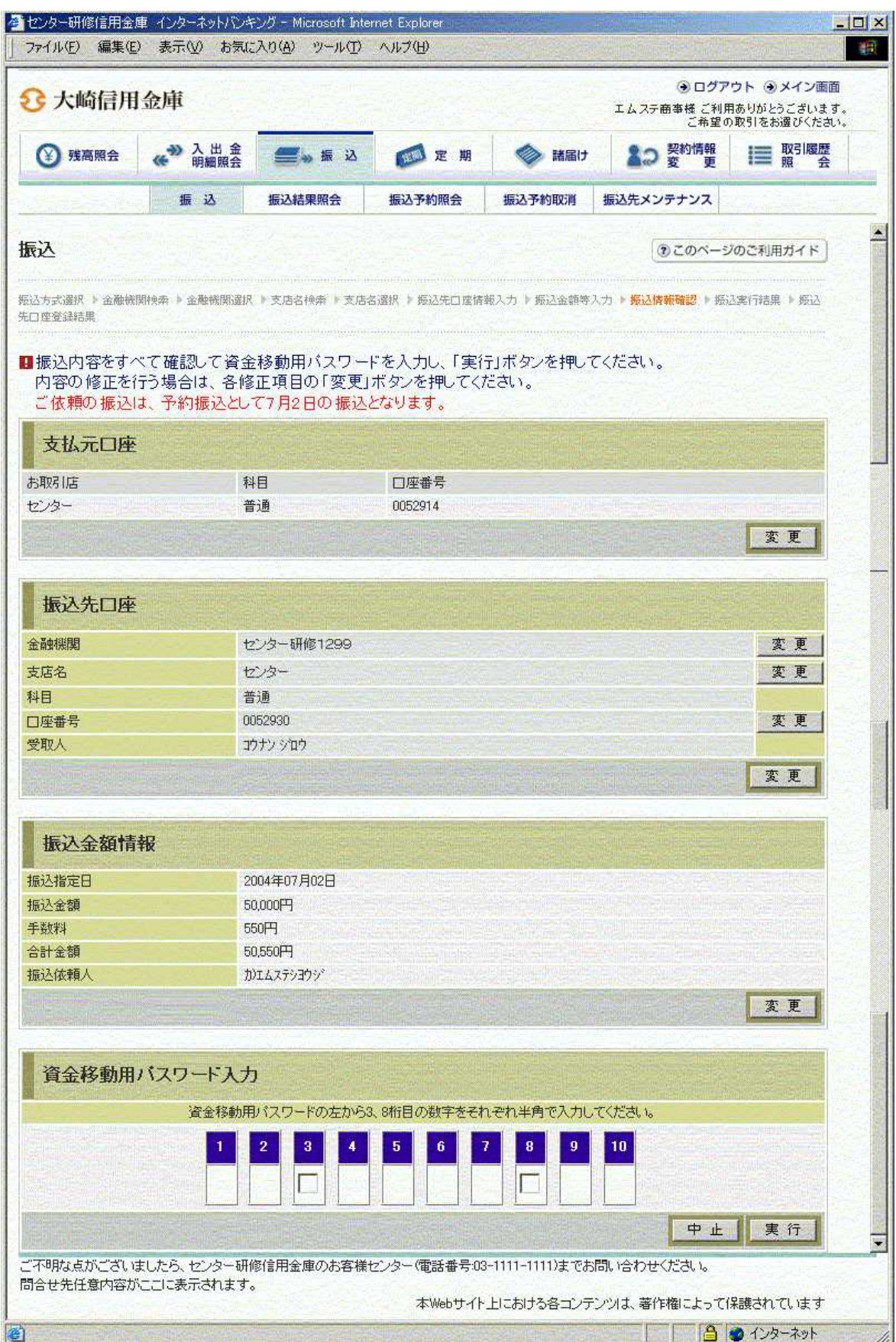

#### 資金移動用パスワード

資金移動用パスワードをPIN方式にて入力する。

なお、資金移動用パスワード不正入力については、不正入力回数を管理する。規定回数(6回)を超えた場合は、代表顧客に資金移動暗証誤(58)の注意コードを設定し、以後の 資金移動が伴う取引(資金移動用パスワードの認証を必要とする取引)が規制される。

#### 処理ボタン

| ボタン名 | 処理内容                   |
|------|------------------------|
| 変更   | 変更する項目の内容変更画面を表示する。    |
| 実行   | 本処理を確定し、振込実行結果画面を表示する。 |
| 中止   | 処理を中止し、振込業務一覧に戻る。      |

留意事項

a.予約扱いのメッセージ

本日振込を15:00以降に受付した場合、予約扱いとなるため、振込指定日が予約日 扱いとなったメッセージ(【ご依頼の振込は、予約振込として××月××日の振込とな ります。】)を出力する。

b.受取人名

自金庫内振込の場合は、受取人名はホストからの下り電文(口座確認)から取得し、画 面表示するため、受取人名の修正は不可となる。 他行庫振込の場合は、振込先口座指定画面にて入力した受取人名を表示する。

# (10) 振込実行結果

## 振込処理の実行結果を表示する。

<振込実行結果画面>

| nternet Bank - Micro<br>イル(E) 編集(E) | soft Internet Explo<br>表示(V) お気に7 | irer<br>い(A) ツール(T) | ヘルプ(H)         | 1            |               |                |                                     |                         |               |
|-------------------------------------|-----------------------------------|---------------------|----------------|--------------|---------------|----------------|-------------------------------------|-------------------------|---------------|
| ₹3 • → • 🛞 [                        | 1 3 3 4 余                         | 国お気に入り 🦉            | アメディア          |              | 5- 🥥 e        | 7 -            |                                     |                         | TPROVIDENT    |
| 十岐信田公                               | . (#E                             |                     |                |              | 5 Constanting |                |                                     | ログア                     | ウト ④メイン画      |
| 人呵信用击                               | 伊                                 |                     |                | シン           | キンタロウ         | 様 ご利用あり)       | がとうこざいます。                           | こ希望                     | の取引をお選び下さ     |
| 我高照会                                |                                   | 🧱 💩 振 込             | ø              | 定期           | <             | 諸届け            | 12 変                                | 的情報<br>更                | ■ 取引履歴<br>照 会 |
| 振込                                  | 振込結果照会                            | 振込予約照会              | 振込予            | 約取消          | 振込先メ          | ンテナンス          |                                     |                         |               |
| 藏込                                  |                                   |                     |                |              |               |                | () Z                                | のページ                    | のご利用ガイド       |
| 込方式選択 ▶ 金融機関                        | 検索 ▶ 金融機関選択                       | ▶ 支店名検索 ▶ 支店        | 名選択 ♪          | 振込先口座        | 指定 ▶ 振;       | 2金額等入力)        | - 振込情報確認                            | 振込実行                    | 行結果           |
|                                     |                                   |                     |                |              |               |                |                                     |                         |               |
| s取引いただきありがと                         | うございました。下                         | 記の内容で承りまし           | た。             |              |               |                |                                     |                         |               |
| 受付情報                                |                                   |                     |                |              |               |                |                                     |                         |               |
| 受付番号                                |                                   | 5454545             |                |              |               |                |                                     |                         |               |
| 受付時刻                                |                                   | 2003年08月28日1        | 0時35分:         | 25秒          |               |                |                                     |                         |               |
| 支払元口座                               |                                   |                     |                |              |               |                |                                     |                         |               |
| お取引店                                | Į.<br>₽                           |                     | 口座             | 番号           |               |                |                                     |                         |               |
| 店                                   |                                   | ið                  | 0002           | 147          |               |                |                                     |                         |               |
| 振込先口应                               |                                   |                     |                |              |               |                |                                     |                         |               |
|                                     |                                   |                     | -              |              |               |                |                                     |                         |               |
| 金融機関                                | 支店名                               |                     | 科目             | 回座番          | ち 口           | 坐名義人<br>む1.0+7 |                                     |                         |               |
|                                     | 47/日                              |                     | 8/2            | 0002140      |               | 12704          |                                     |                         |               |
| 振込金額情報                              | R                                 |                     |                |              |               |                |                                     |                         |               |
| 振込金額                                |                                   |                     | and the second |              |               |                |                                     |                         | 10,000円       |
| 手数料                                 |                                   |                     |                |              |               |                |                                     |                         | 100円          |
| 合計金額                                |                                   |                     |                |              |               |                |                                     |                         | 10,100円       |
| <b>最込日</b>                          |                                   | 2003年08月31日         |                |              |               |                |                                     |                         |               |
| 支払名義人                               |                                   | シンキン 知ウ             |                |              |               |                |                                     |                         |               |
| <b>反引状況</b>                         |                                   | 受付完了                |                |              |               |                |                                     |                         |               |
|                                     |                                   |                     |                |              |               | 振込乡            | 七口座の登録                              | 禄                       | 振込            |
| 振込の手続きが                             | 字71,≢1,≠-                         |                     | and a stream   | A CONTRACTOR | South         |                | and the second second second second | a star general services |               |
| 振込の手机のか                             | 緑される場合は                           | :、「振込先口座の           | )登録            | ボタンを         | 押してつ          | ちい.            |                                     |                         |               |
| 振込を続ける場                             | 合は、「振込」ボ                          | タンを押して下さ            | 110            |              | entra Li      | Second design  |                                     |                         |               |
| "不明な点が、"ざいま!                        | たら、大崎信田全                          | 庫のお客様センター           | (雷託番号          | ₹:03-1234    | -5678) ± 1    | でお問い合わ         | サ下さい。                               |                         | _             |
| 日のお問い合わせ時                           | 間は、9:00から15:0                     | 10です。               | -e_03 m /      | ,            | 2010/GK       |                | - 1 - 9 19                          |                         |               |
|                                     | 本Web                              | サイト上における各コ          | シテンツ           | は、著作権        | 勧によって         | 保護されてい         | ます                                  |                         |               |
|                                     |                                   |                     |                |              |               |                |                                     |                         |               |

処理ボタン

| ボタン名     | 処理内容                                                          |
|----------|---------------------------------------------------------------|
| 振込先口座の登録 | 振込処理を行った振込先をWEBバンキングシステム内に保有する<br>振込先情報に追加し、振込先口座登録結果画面を表示する。 |
| 振込       | 振込先口座区分選択画面を表示する。                                             |

振込先口座登録

【振込先口座の登録】を押下した場合は、振込処理を行った振込先をWEBバンキングシステム内に保有する振込先情報に登録する。

なお、登録できる振込先情報は最大99件までとし、99件を超える場合は、エラーメッ セージ(【登録口座数が、99件を超えたため登録できません。振込先メンテナンスにて 不要な登録先を削除してください】)を表示する。

また、振込先口座登録は、金融機関、店舗、科目、口座番号の4つをキーとし、WEBバンキングシステム内に保有する振込先情報の重複チェックを行い、キーが一致した場合は、振込先情報の登録日を更新し、その他の項目は上書きする。

# (11) 振込先口座登録結果

# 振込先情報をWEBバンキング振込先情報に登録した結果を表示する。

| < 振込先口座登録編 | 吉果画面 > |
|------------|--------|
|------------|--------|

| 大崎信用語                                                                                                    | 金庫                          |                                                   | ④ ログアウト ●メイン画面<br>シンキンタロウ様ご利用ありがとうございます。ご希望の取引をお選び下さい。 |                          |                                                                                                    |                            |                                                                                                    |  |  |
|----------------------------------------------------------------------------------------------------|-----------------------------|---------------------------------------------------|--------------------------------------------------------|--------------------------|----------------------------------------------------------------------------------------------------|----------------------------|----------------------------------------------------------------------------------------------------|--|--|
| 张高照会                                                                                                    | ↔ 入出金 明細照会                  | <b>一</b> 。振 这                                     | 辰这 💋 定 )                                               |                          | 🧼 諸届け                                                                                                    | ▲つ 契約情報<br>変 更             | ■ 取引履歴 照 会                                                                                                    |  |  |
| 振込                                                                                                    | 振込結果照会                      | 振込予約照会                                            | 振込予約取消                                                 | 振込                       | 先メンテナンス                                                                                                    |                            |                                                                                                    |  |  |
| 込                                                                                                    |                             |                                                   |                                                        |                          |                                                                                                    | <ul> <li>このベージ</li> </ul>  | のご利用ガイド                                                                                                    |  |  |
| ) 194,68377 / III.102.102.108                                                                                                    |                             | X/0401X/49 - X/0                                  | HEI 78831/2 1 2010727/21                               | 1141846                  | ATCHERTON AND A CONTRACT OF A CONTRACT OF A | MOUTHERS & MOUTHER         | 1+Date                                                                                                    |  |  |
| 振込先口座登録結果                                                                                                    |                             |                                                   |                                                        |                          |                                                                                                    |                            |                                                                                                    |  |  |
| 振込先口座登録結果                                                                                                    |                             |                                                   |                                                        |                          |                                                                                                    |                            |                                                                                                    |  |  |
| 毎込先口度登録結果<br>込先口座の登録た                                                                                                    | が完了しました。                    |                                                   |                                                        |                          | 現在小祭翁供勤                                                                                                    | け>>>供 です(最大00件             | 1 で登録できます)                                                                                                    |  |  |
| 第込先口産登録結果 込先口座の登録た 受付情報                                                                                                    | が完了しました。                    |                                                   |                                                        |                          | 現在の登録件数                                                                                                    | は≫<件です(最大99件)              | まで登録できます)                                                                                                    |  |  |
| ₩込死口産登録結果<br>込先口座の登録た<br>受付情報<br>付番号                                                                                                    | が完了しました。                    | 111111aaaaaa                                      |                                                        |                          | 現在の登録件数                                                                                                    | は◇◇件です(最大99件)              | (支まちの経営のま<br>(支まの経営のま<br>(1999)<br>(1999)<br>(1 |  |  |
| <ul> <li>新込先口度登録結果</li> <li>込先口座の登録た</li> <li>受付情報</li> <li>(竹番号</li> <li>(竹時刻)</li> </ul>                                                       | が完了しました。                    | 111111aaaaaa<br>2003年07月16日 <sup>-</sup>          | 108寺36分25秒                                             |                          | 現在の登録件数                                                                                                    | は、※件です(最大99件)              | まで登録できます)                                                                                                    |  |  |
| <ul> <li>新込先口座の登録は</li> <li>込先口座の登録は</li> <li>受付情報</li> <li>(計番号</li> <li>(計時刻)</li> <li>振込先口座</li> </ul>                                        | が完了しました。                    | 1111111aaaaaa<br>2003年07月16日 <sup>-</sup>         | 10時36分25秒                                              |                          | 現在の登録件数                                                                                                    | は≫≪件です(最大99件)              | まで登録できます)                                                                                                    |  |  |
| <ul> <li>新込先口座変録結果</li> <li>込先口座の登録な</li> <li>受付情報</li> <li>2付情報</li> <li>2付付番号</li> <li>2付け時刻</li> <li>振込先口座</li> <li>金融機関</li> </ul>           | が売了しました。                    | 1111111aaaaaa<br>2003年07月16日<br>支店名               | 10時36分25秒                                              | 空番号                      | 現在の登録件数                                                                                                    | は××件です(最大99件)              | まで登録できます)                                                                                                    |  |  |
| <ul> <li>第込先口産登録結果</li> <li>込先口座の登録状</li> <li>受付情報</li> <li>(付番号</li> <li>(付時刻)</li> <li>振込先口座</li> <li>金融機関</li> <li>山信用金庫</li> </ul>           | が完了しました。                    | 1111111aaaaaaa<br>2003年07月16日 <sup>-</sup><br>支店名 | 10時36分25秒<br>科目 口:<br>普通 0002                          | 至 <del>重</del> 登<br>1148 | 現在の登録件数<br>(1)<br>(1)<br>(1)<br>(1)<br>(1)<br>(1)<br>(1)<br>(1)<br>(1)<br>(1)                                                                                                    | は××件です(最大99件)              | をます<br>まで登録できます)                                                                                                    |  |  |
| <ul> <li>新込先口座を録結果</li> <li>込先口座の登録状</li> <li>受付情報</li> <li>(1番号<br/>(1番号)</li> <li>(1時刻)</li> <li>振込先口座</li> <li>金融機関</li> <li>山信用金庫</li> </ul> | が完了しました。                    | 1111111aaaaaa<br>2003年07月16日<br>支店名               | 10時36分25秒<br>科目 口。<br>普通 0002                          | ቋ∰号<br>1148              | 現在の登録件数<br>シンキン ハナコ                                                                                                    | は※件です(最大99件)<br>は<br>口座名義人 | まで登録できます)                                                                                                    |  |  |
| <ul> <li>転込先口座の登録は</li> <li>受付情報</li> <li>付番号</li> <li>付時刻</li> <li>振込先口座</li> <li>金融機関</li> <li>山信用金庫</li> <li>振込を続けるは</li> </ul>               | が売了しました。<br>本店<br>場合は、「振込」ボ | 111111aaaaaa<br>2003年07月16日<br>支店名<br>ズタンを押して下さ   | 10時36分25秒<br>科目 口.<br>普通 0002                          | 空番号<br>1148              | 現在の登録件数<br>シンキン ハナコ                                                                                                    | は××件です(最大99件)<br>ロ座名義人     | まで登録できます)<br>振込                                                                                                    |  |  |

| ボタン名 | 処理内容              |
|------|-------------------|
| 振込   | 振込先口座区分選択画面を表示する。 |